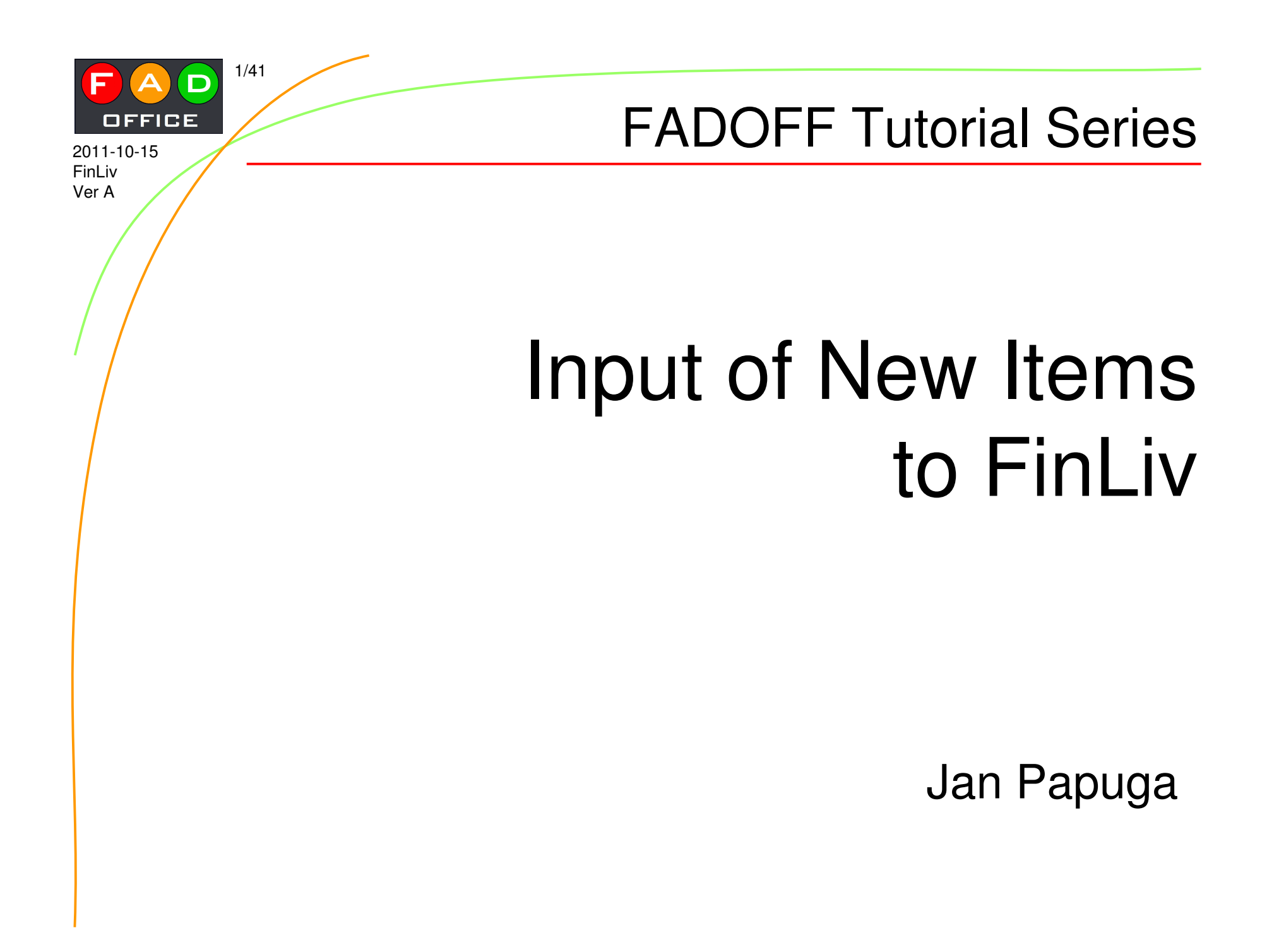

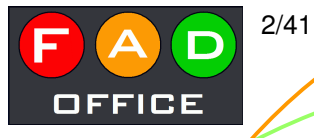

# What is FinLiv?

www.pragtic.com/finliv.php

- Open database tool for storing and providing experimental data on fatigue experiments
- Linked to other databases on <u>www.pragtic.com</u> system
  - RefDB Database of references
  - MatDB Database of material properties
  - FatLim Database of fatigue limits
- Only published data can be entered with a proper designation of its origin
- Open not only for viewing but also for adding new items

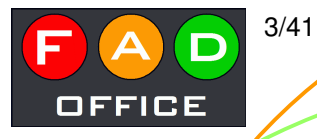

#### Login

2011-10-15 FinLiv Ver A

#### If you want to add new items, your identity have to be known

|                | 🕹 Access to the HCF database - Mozilla Firefox                                                                          |                     |
|----------------|----------------------------------------------------------------------------------------------------|---------------------|
|                | Soubor Úpr <u>a</u> vy Zobrazení <u>H</u> istorie Zál <u>o</u> žky <u>N</u> ástroje Nápo <u>v</u> ěda                   |                     |
|                | 🔀 INTRANET 🛛 🛛 Nux s.r.o. Webmail :: 🛛 🗋 Access to the HCF dat 🗙 🌺 mysql.beta.nux.cz / lo 👋 🧲 Email (4) 🛛 🛛 Střilel pře | klad z češtin 🗙 🕂 🔻 |
| /              | Image: http://www.pragtic.com/non-logged_user.php     Image: http://www.pragtic.com/non-logged_user.php                 | <i>P</i> <b>h</b>   |
|                | User: unknown    Login    NEWS: WCFA&PUM, FADOFF jobs: (1), (2), MATDAT, Tutorials, Case Susmel, DTMA2011               |                     |
|                |                                                                                                    |                     |
|                | Freeware Login to the system                                                                                            | Fatigue             |
| Logging in     | Project Log in, please.                                                                                                 | Database            |
|                |                                                                                                    | Concept             |
| is a necessary | PragTic SW Your usemame: jan                                                                                            | References          |
| condition for  | Author Your password:                                                                                                   | Material DB         |
| any input of   | Login                                                                                                    |                     |
| any input of   |                                                                                                    | Job File            |
| new data       | Fotigue If you are new here and you would like to join, create your new account here.                                   | Glossary            |
|                | Lounge                                                                                                    |                     |
|                | PiU Prize                                                                                                    | (FAD )              |
| Nowoomoro      | News                                                                                                    | Immanth             |
| Newcomers      |                                                                                                    | FP7                 |
| have to create | Conferences                                                                                                    |                     |
| the account    | Gallery                                                                                                    | WCFA'11             |
|                | Forum                                                                                                    | PUM4                |
| first          | links                                                                                                    | Application         |
|                | Sponsors                                                                                                    | Payment             |
|                |                                                                                                    | Transport           |
|                |                                                                                                    | Program             |
|                | 🗴 Najît: 👔 fatig 🚽 Dajší 👚 Předchozí 🖌 Zvýraznit 🗌 Rozlišovat velikost 💷 Dosažen konec stránky, pokračuje se od začátku | which mexize        |

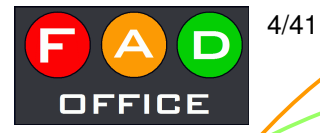

2011-10-15 FinLiv

Ver A

#### The Subject

As you will see later such treasures are today available for free.

Anyway, we want to include this technical report into the FinLiv system now.

Let's check the occurrence of the report in the RefDB first.

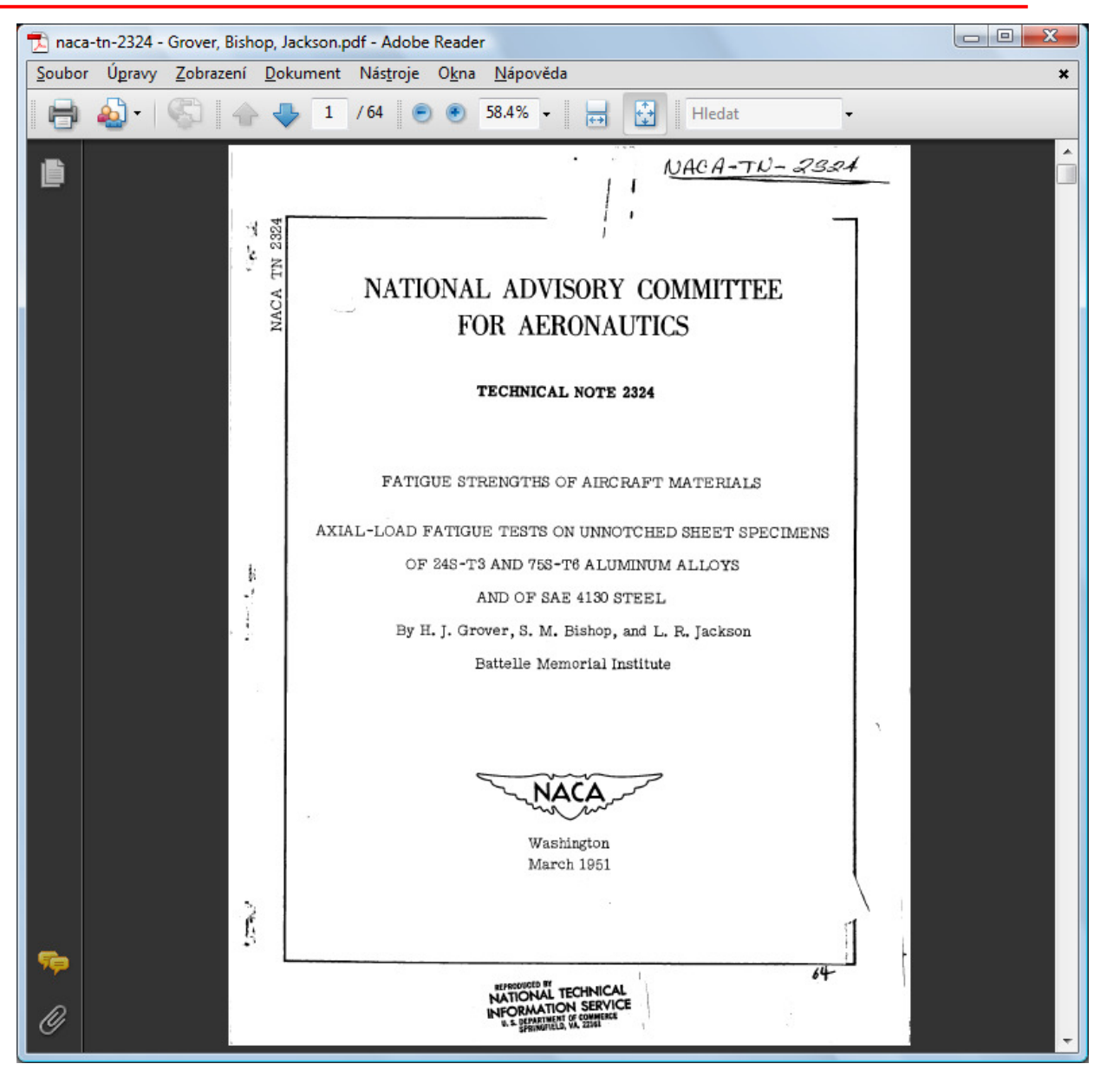

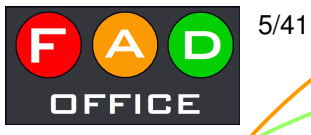

# **RefDB** check

2011-10-15 FinLiv Ver A

Its main interface is available through this button

Note the separate tutorial for working with RefDB available here

 The first of the authors – Grover, H. J. – has not been input yet

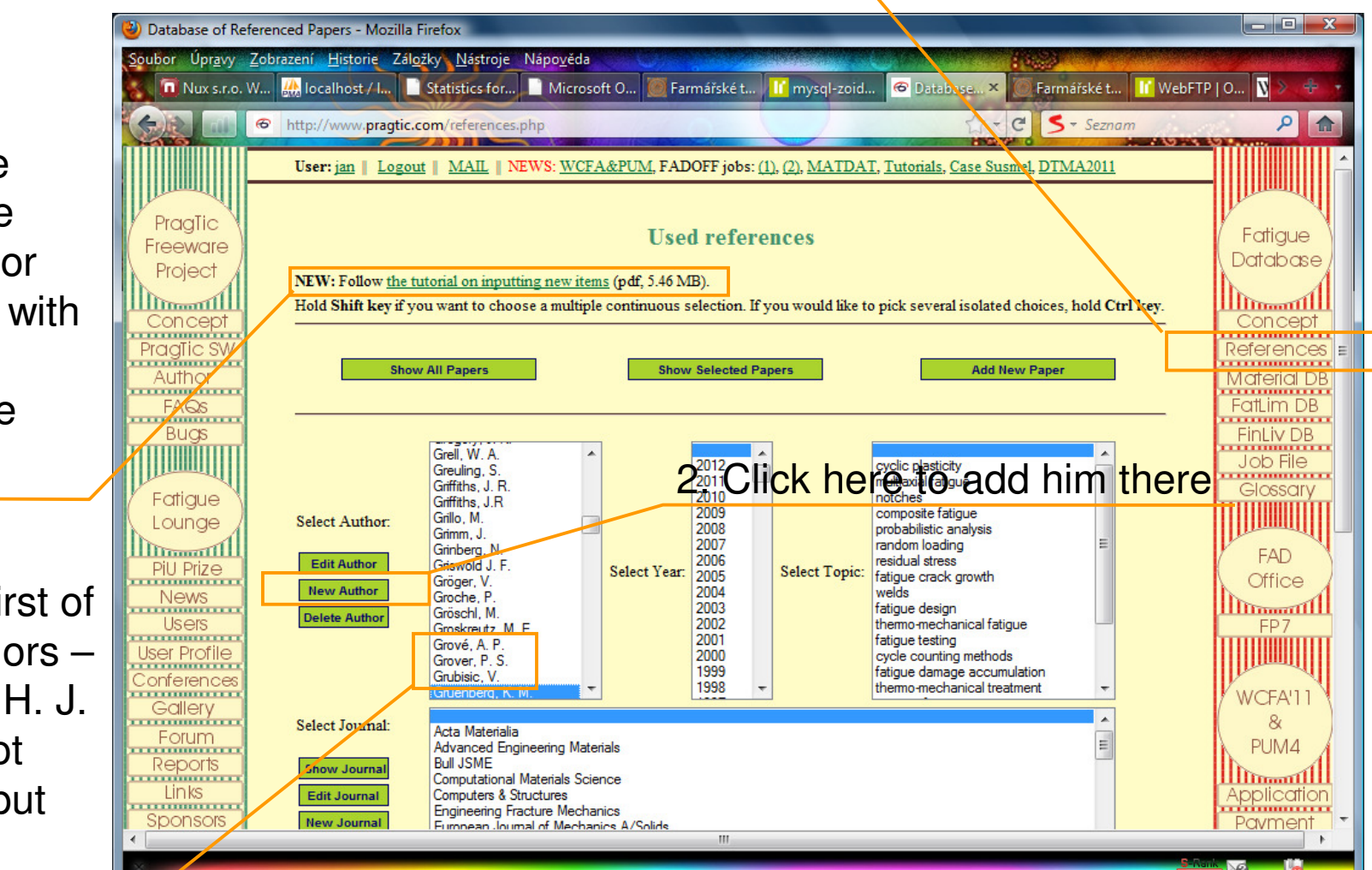

### Input of a new author to RefDB

Follow the instructions, please. You can repeat the same check with the rest of authors.

| ubor Úpr <u>a</u> vy <u>Z</u> obra | razení <u>H</u> istorie Zál <u>o</u> žky <u>N</u> ástroje Nápověda                                        |                          |
|------------------------------------|----------------------------------------------------------------------------------------------------|--------------------------|
| 🚺 Nux s.r.o. W                     | 🔐 localhost / I 📄 Statistics for 📄 Microsoft O 🧶 Farmářské t 👫 mysql-zoid 🔊 Database 🗙 🍥 Farmářské t 🔢 We | bFTP   O <u>V</u> 🕹 📑    |
|                                    | http://www.pragtic.com/references.php                                                                     | P                        |
|                                    | User: ian    Logout    MAIL    NEWS: WCFA&PUM FADOFF jobs: (1) (2) MATDAT Tutorials Case Susmel DTMA2011  | <u> TIIIIIIIIIIIIIII</u> |
|                                    |                                                                                                    |                          |
| PragTic                            |                                                                                                    | V                        |
| Freeware )                         | Add New Author                                                                                            | Database                 |
| Project                            |                                                                                                    | Duiubuse                 |
|                                    | Author: Grover, H. J.                                                                                     |                          |
| Concept<br>Pradlic SW              | Use the format Smith, W. J., please!                                                                      | Deference                |
| Author                             |                                                                                                    | Material D               |
| FAGs                               | Save Author Get Back                                                                                      | Fatt im DB               |
| Bucks                              |                                                                                                    | FinLiv DB                |
|                                    |                                                                                                    | Job File                 |
| Eatique                            | papuga@pragitc.com                                                                                        | Glossary                 |
| Lounge                             |                                                                                                    |                          |
| III                                |                                                                                                    | FAD                      |
| PiU Prize                          |                                                                                                    | Office                   |
| News                               |                                                                                                    | Illinnantil              |
| USEIS                              |                                                                                                    |                          |
| onferences                         |                                                                                                    |                          |
| Gallerv                            |                                                                                                    | WCFA'11                  |
| Forum                              |                                                                                                    | 8                        |
| Reports                            |                                                                                                    | PUM4                     |
| Links                              |                                                                                                    | Applicatio               |
| Sponsors                           |                                                                                                    | Payment                  |
|                                    |                                                                                                    | Trapeport                |

Because some of the authors were missing, it doesn't have much sense to search for the title itself, there should not occur any duplicity

6/41

FEIGE

2011-10-15 FinLiv Ver A

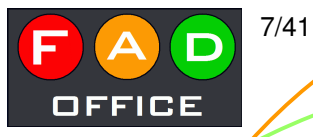

## RefDB – Input of a new title

2011-10-15 FinLiv Ver A

You start the operation from the main interface

Once again – you have to be logged in, otherwise you will not see this button at all

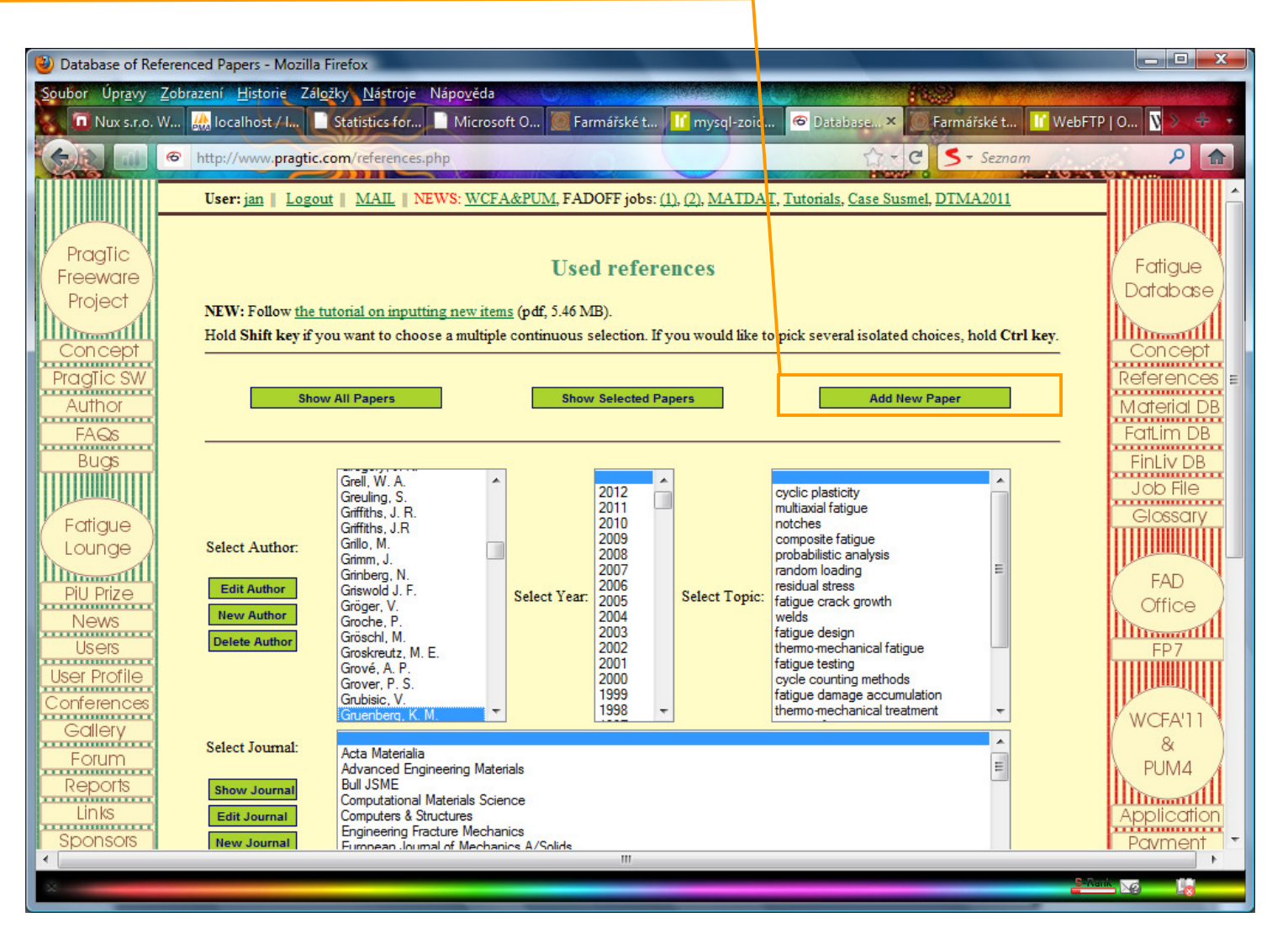

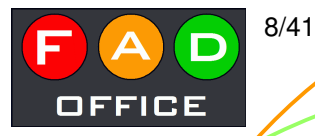

### Input of the technical report

#### Skip the box for the RIS record. If interested in it, look to the tutorial for using RefDB.

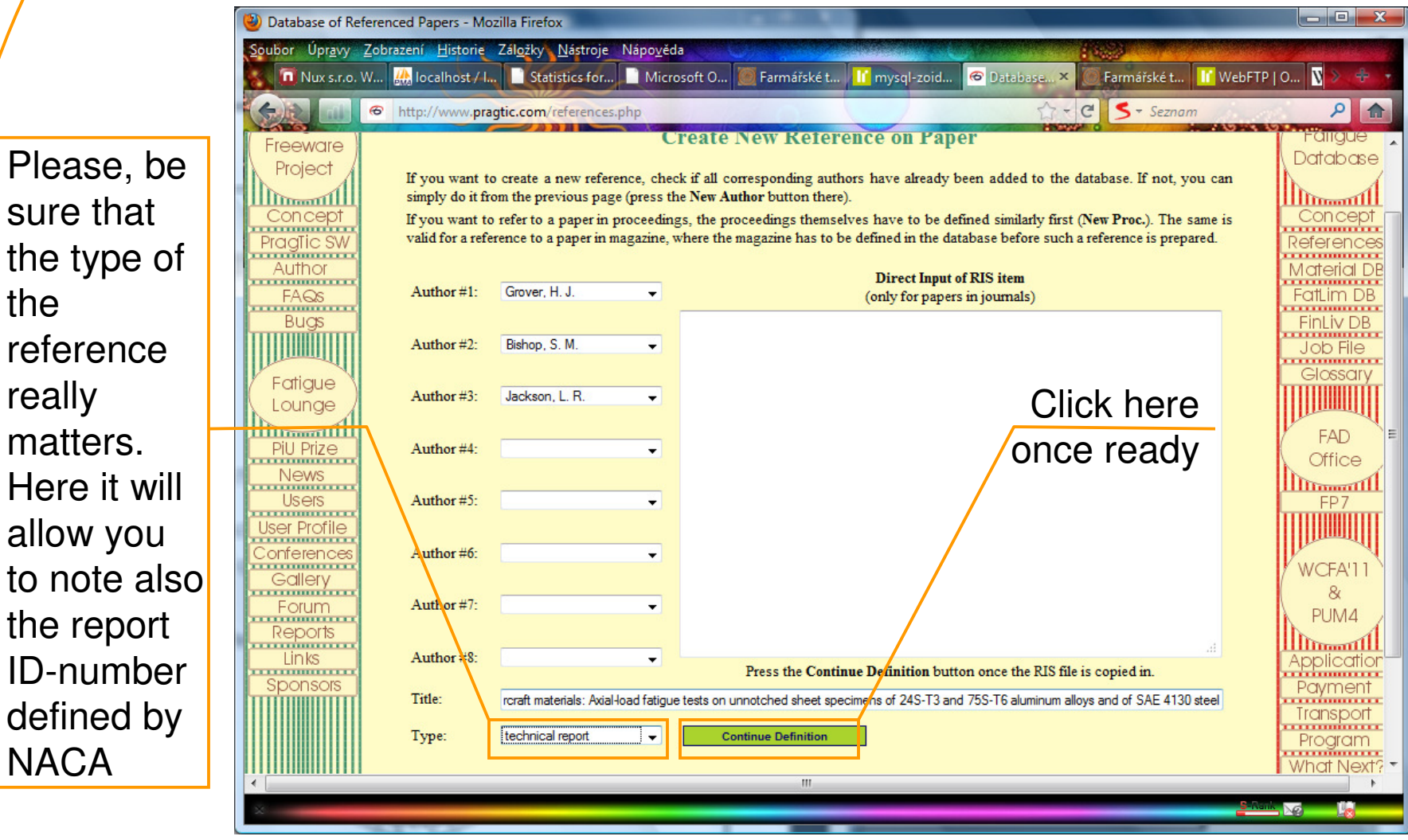

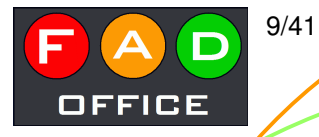

#### Input of the technical report II

|                 | 🕘 Database of Refe     | renced Papers - M         | lozilla Firefox                                            |                                                        |             |
|-----------------|------------------------|---------------------------|------------------------------------------------------------|--------------------------------------------------------|-------------|
|                 | <u>Soubor Úpravy Z</u> | obrazení <u>H</u> istorie | z Zál <u>o</u> žky <u>N</u> ástroje Nápo <u>v</u> ěda      |                                                        |             |
|                 | Statistics             | for Microsof              | ft O 🔰 Farmářské t 🚺 mysql-zoid 🥌 Databa                   | se× 🔘 Farmářské t 🔢 WebFTP   O 🎖 grover bish           | 1993008300  |
|                 |                        | Thttp://www.pr            | ragtic.com/references.php?action=new2                      | G ← C S - Seznam                                       |             |
|                 |                        | User: jan 📗               | Logout    MAIL    NEWS: WCFA&PUM, FADOFF jo                | bs: (1), (2), MATDAT, Tutorials, Case Susmel, DTMA2011 |             |
|                 | DragTio                | Author #1:                | Grover. H. J.                                              |                                                        |             |
|                 | Freeware               | Author #2:                | Bishop, S. M.                                              |                                                        | (Fatigue    |
|                 | Project                | Author #3:                | Jackson, L. R.                                             |                                                        | Database    |
|                 |                        | Author #4:                |                                                            |                                                        |             |
|                 | PragTic SW             | Author #5:                |                                                            |                                                        | References  |
| Not every       | Author                 | Author #6:                | <b>─</b> ───                                               |                                                        | Material DB |
| paper           | FAQs                   | Author #7:                |                                                            |                                                        | FatLim DB   |
| ovoiloble en    |                        | Author #8:                | ▼<br>                                                      |                                                        | Job File =  |
| available on    | Eatique                | Type:                     | technical report                                           | and 755-16 aluminum alloys and of SAE 4130 steel       | Glossary    |
| the Internet is | Lounge                 | Details:                  | NACA TN 2324                                               | e.g.: NASA-TN-2781                                     |             |
| for free        | PiU Prize              | Place:                    | Washington                                                 |                                                        | FAD         |
|                 | News                   | Publisher:                | NACA                                                       |                                                        | Office      |
| OFFICIALLY.     | Users                  | Year:                     | 1951 👻                                                     |                                                        | FP7         |
| Please.         | User Profile           | Link:                     | http://ntrs.nasa.gov/archive/nasa/casi.ntrs.nasa.gov/1993( | 0083007_1993083007.pdf                                 |             |
| dictinguich     | Gallery                | The link                  | k links to a publicly available information.               |                                                        | WCFA'11     |
| uistinguisti    | Forum                  |                           | Save Reference                                             |                                                        | PUM4        |
| and do not get  | Reports                |                           |                                                            |                                                        |             |
| us into         | Sponsors               |                           | papuga@pr                                                  | agtic.com                                              | Application |
|                 |                        |                           |                                                            |                                                        | Trapport    |
| propients.      | ×                      |                           |                                                            |                                                        |             |

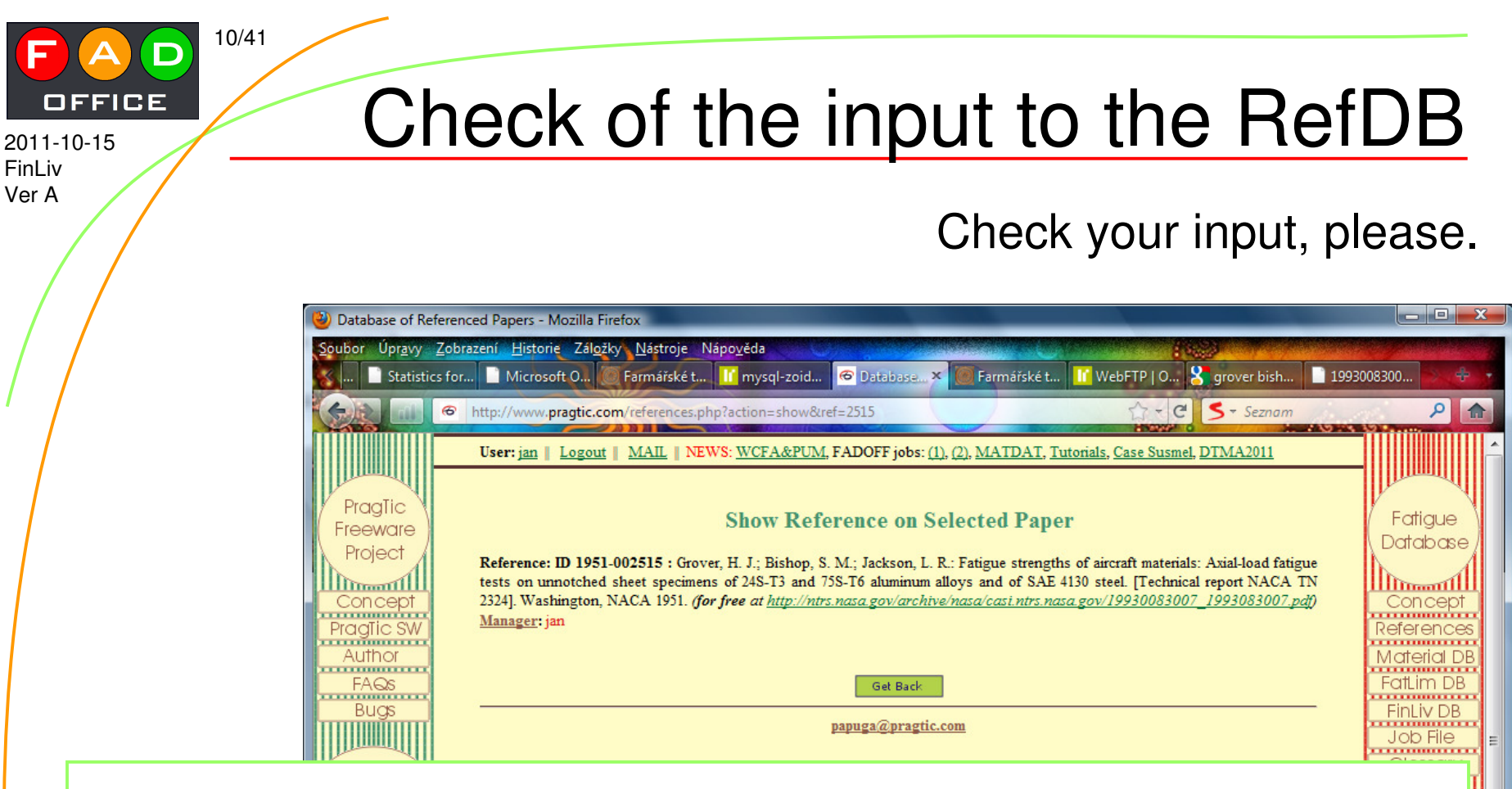

If there is some problem:

- 1. Get back to the main interface
- 2. Find the paper in the selector (by the year of publication, authors,...)
- 3. If you are logged in, you should see small button with 'E' letter close to it
- 4. Only you (and the administrator) can mend your input by clicking on it

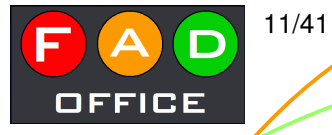

# MatDB

2011-10-15 FinLiv Ver A

Because you had to add the reference by yourself, it is obvious that the material properties found in this paper are not included in MatDB database.

does not refer to some universal properties of a particular material. It gathers specific values found by particular experimenters, who decided to publish it.

**MatDB** 

| 🕹 Database of M                       | laterial Properties - Mozilla Fi                   | irefox                                                                   | and the second second se | And the second second second second second second second second second second second second second second second | - 0 ×        |
|---------------------------------------|----------------------------------------------------|--------------------------------------------------------------------------|----------------------------------------------------------------------------------------------------|----------------------------------------------------------------------------------------------------|--------------|
| Soubor Úpravy                         | <u>Z</u> obrazení <u>H</u> istorie Zál <u>o</u> ži | ky <u>N</u> ástroje Nápo <u>v</u> ěda                                    |                                                                                                    | 1000                                                                                                    |              |
| 🔣 📄 Statisti                          | ics for 📄 Microsoft O                              | Farmářské t 👖 mysql-zoid                                                 | 🐵 Database 🗙 🥘 Farmářské t 🔢 We                                                                                                    | ebFTP   O 😤 grover bish 📄 199                                                                                    | 3008300      |
|                                       | http://www.pragtic.co                              | m/ymat.nhp                                                               |                                                                                                    | St + C Seznam                                                                                                    | 2            |
|                                       | intpi//www.prugucico                               |                                                                          |                                                                                                    |                                                                                                    |              |
|                                       | User: jan   Logout                                 | MAIL    NEWS: WCFA&PUN                                                   | I, FADOFF jobs: (1), (2), MATDAT, Tutorials,                                                                                                    | Case Susmel, DTMA2011                                                                                            |              |
| I I I I I I I I I I I I I I I I I I I |                                                    |                                                                          |                                                                                                    |                                                                                                    |              |
| PragTic                               |                                                    |                                                                          |                                                                                                    |                                                                                                    | Fatique      |
| Freeware                              |                                                    | Mat                                                                      | terial Database                                                                                                    |                                                                                                    | Database /   |
| Project                               |                                                    |                                                                          |                                                                                                    |                                                                                                    |              |
| Concept                               | The material databas                               | e refers on material properties giv                                      | ven in various research or technical papers. Pri                                                                                                    | ivileged users can add their own                                                                                 | Concept      |
| Producept                             | data to the database                               | . I ask anybody who would be s                                           | o kind to do that, to insert only data with a fu                                                                                                    | Il documentation of the original                                                                                 | Deferences   |
| Author                                | insert some larger set                             | is excerpted. Please, if you have a<br>t of data, the more convenient wa | my questions, write me to <u>papuga@pragtic.com</u><br>v could be to send me vour file and I will insert                                                                                                    | it through the import function in                                                                                | Matorial DR  |
| EACO                                  | the phpMyAdmin pr                                  | ogram, which I use for manageme                                          | nt of the database.                                                                                                    | 5 .                                                                                                    | Eattim DB    |
| Puge                                  | Currently, only listin                             | g of one material per page is allo                                       | wed. Although you can select more of them in                                                                                                    | the next dialogue, only the last                                                                                 | FipLiv DR    |
|                                       | similar concept can b                              | be seen in the FatLim DB database                                        | concern possibility to compare chosen material                                                                                                    | i parameters of more materials - a                                                                               |              |
| Immedia                               |                                                    |                                                                          |                                                                                                    |                                                                                                    | Glossary     |
| (Fatigue                              | )                                                  | Choose material                                                          |                                                                                                    |                                                                                                    | TTTTTTT      |
| Lounge                                |                                                    | 0.1%C steel<br>0.35%C steel                                              |                                                                                                    |                                                                                                    | III III IIII |
| PiU Prize                             |                                                    | 0.4%C steel (normalised)<br>0.4%C steel (spheroidised)                   |                                                                                                    |                                                                                                    | (FAD)        |
| News                                  | 1                                                  | 0.9%C steel (pearlitic)                                                  | Click on                                                                                                    |                                                                                                    | Office       |
| Users                                 | Mark:                                              | 0050A                                                                    |                                                                                                    |                                                                                                    | FP7          |
| User Profile                          |                                                    | 1004                                                                     | this button                                                                                                    |                                                                                                    |              |
| Conferences                           |                                                    | 1005-1009<br>1006                                                        |                                                                                                    | N                                                                                                    |              |
| Gallery                               |                                                    | 1008                                                                     | once ready                                                                                                    |                                                                                                    | WCFA'TT \    |
| Forum                                 |                                                    | 1015                                                                     |                                                                                                    | -                                                                                                    |              |
| Reports                               |                                                    |                                                                          |                                                                                                    |                                                                                                    | 10114        |
| Links                                 |                                                    | Show                                                                     | Add ne                                                                                                    | ew                                                                                                    | Application  |
| Sponsors                              |                                                    |                                                                          |                                                                                                    |                                                                                                    | Payment      |
|                                       |                                                    |                                                                          |                                                                                                    |                                                                                                    | Transport    |
| X                                     |                                                    |                                                                          |                                                                                                    |                                                                                                    |              |

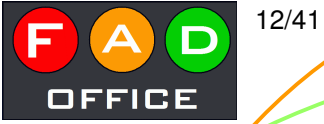

# MatDB – Input of new data

2011-10-15 FinLiv Ver A

In this case, there is not detailed information on chemical composition or on the thermal or mechanical treatment preceding the testing

| In some      | 🕙 Database of M                     | aterial Prope       | rties - Mozilla Fire                             | efox                            |                                         |                                  |                                |                |               |                |           |                |       |                        | x |
|--------------|-------------------------------------|---------------------|--------------------------------------------------|---------------------------------|-----------------------------------------|----------------------------------|--------------------------------|----------------|---------------|----------------|-----------|----------------|-------|------------------------|---|
| cases the    | Soubor Úpr <u>a</u> vy<br>Statistic | Zobrazení<br>cs for | <u>H</u> istorie Zál <u>o</u> žky<br>Microsoft O | <u>N</u> ástroje<br>Farmářské t | Nápo <u>v</u> ěda<br><mark>Iľ</mark> my | a<br>sql-zoid                    | 🕝 Databa                       | Be × 🔘         | Farmářské t   | <u> II</u> Web | FTP   O 5 | grover bish    | 19930 | 08300 🔶 🕂              |   |
| experimental |                                     | 🛛 http://           | /www.pragtic.com                                 | /vmat.php                       |                                         | 02200000000                      |                                |                |               | 1 contract     | ☆ - C     | S - Seznam     |       | ۹ 1                    |   |
| campaign is  | Author                              | ·                   |                                                  |                                 |                                         |                                  |                                |                |               |                |           |                | -     | Material DB            |   |
| spread onto  | Bugs                                |                     | Mark:                                            |                                 |                                         | 24                               | S-T3                           |                |               |                |           |                |       | FinLiv DB              |   |
| several      | Eatique                             |                     | Alternate<br>mark:                               |                                 |                                         |                                  |                                |                |               |                |           |                |       | Job File<br>Glossary   | E |
| papers.      | Lounge                              |                     | Group:                                           |                                 |                                         |                                  |                                |                |               |                |           |                |       |                        |   |
| Sometimes,   | PiU Prize                           |                     |                                                  | С                               | Mn                                      | Si                               | P                              | s              | Cr            | Ni             | Mo        | 7              |       | (FAD)<br>Office        |   |
| you do not   | Users                               |                     | Chemical composition                             | v                               | TU                                      | T                                |                                |                |               | Palaas         |           | -              |       | FP7                    |   |
| have the     | User Profile<br>Conferences         |                     | [%]:                                             |                                 | W                                       |                                  |                                |                |               | Balance        |           | _              |       |                        |   |
| original     | Gallery                             |                     | References                                       | 1 ID 1951                       | .002515 · G                             | innver H. L.                     | Rishon S M                     | : lackeon I    | R · Estique e | trengths of ai |           |                |       | WCFA'11 \<br>&         |   |
| paper, and   | Reports                             |                     | (sort from the<br>highest                        | 2. Choose                       | a further su                            | pplemental so                    | ource                          | ., 00013011, 2 | . H. Hungdo a |                | -         |                |       | PUM4                   |   |
| provide the  | Links<br>Sponsors                   |                     | importance):                                     | 3. Choose                       | a further su                            | pplemental so                    | ource                          |                |               |                | •         |                |       | Application<br>Payment |   |
| data from a  |                                     |                     | Commentary:                                      | Mainly the in                   | nformation o                            | on static prop<br>d in the FinLi | erties is gati<br>v database ( | hered here. I  | Nore detailed | info on fatigu | e         |                |       | Transport<br>Program   |   |
| secondary    |                                     |                     |                                                  |                                 |                                         |                                  |                                |                |               |                |           |                |       | What Next?             |   |
| source (use  |                                     |                     |                                                  |                                 |                                         |                                  | ТЬ                             |                | ithor         |                | wide      | N KONA         |       |                        |   |
| 2. item then |                                     |                     | Treatment:                                       |                                 |                                         |                                  |                                | e au<br>porir  | mont          |                |           | taw<br>vithout |       |                        |   |
| please)      | $\times$                            |                     |                                                  |                                 |                                         |                                  |                                | heili          | nent          |                | ala V     | an             | 6-Ref |                        | - |
| · /          |                                     |                     |                                                  |                                 |                                         |                                  | an                             | у ех           | μισιι         | eva            | luali     |                |       |                        |   |

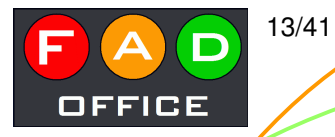

#### MatDB – Input of new data II

Fill in everything what is available...

| 🕹 Database of Material Propertie   | es - Mozilla | a Firefox                     |                 | and the second second se | 1000                                                                                                    |        | ×      |
|------------------------------------|--------------|-------------------------------|-----------------|----------------------------------------------------------------------------------------------------|----------------------------------------------------------------------------------------------------|--------|--------|
| <u>Soubor Úpravy Zobrazení H</u> i | storie Zál   | <u>o</u> žky <u>N</u> ástroje | Nápo <u>v</u> ě | da                                                                                                    | in the second second second second second second second second second second second second second second second |        | - inde |
| Statistics for 📄 Mic               | crosoft O    | Farmářské t                   | t 🔟 n           | nysql-zoid 🙆 Database 🗙 🥘 Farmářské t 🔢 WebFTP   O                                                                                                    | ) 🎖 grover bish 📄 1993                                                                                          | 008300 | + -    |
| http://w                           | ww.pragtic   | .com/vmat.php                 |                 | <u>☆</u> -                                                                                                    | C S - Seznam                                                                                                    | م      |        |
|                                    |              |                               |                 |                                                                                                    |                                                                                                    |        |        |
|                                    |              |                               |                 |                                                                                                    |                                                                                                    |        |        |
|                                    | Static data  | a                             |                 |                                                                                                    | 1                                                                                                    |        |        |
|                                    | Mark         | Input value                   | Unit            | Description                                                                                                    |                                                                                                    |        |        |
|                                    | E            | 73429                         | MPa             | Tensile elasticity modulus                                                                                                    |                                                                                                    |        |        |
|                                    | G            |                               | MPa             | Shear elasticity modulus                                                                                                    |                                                                                                    |        |        |
|                                    | nu           |                               | -               | Poisson's ratio                                                                                                    |                                                                                                    |        |        |
|                                    | sig_u        | 503.3                         | MPa             | Ultimate tensile strength                                                                                                    |                                                                                                    |        |        |
|                                    | sig_ut       |                               | MPa             | Ultimate shear strength                                                                                                    |                                                                                                    |        |        |
|                                    | sig_y        | 306.8                         | MPa             | Tensile yield stress                                                                                                    |                                                                                                    |        |        |
|                                    | sig_yt       |                               | MPa             | Shear yield stress                                                                                                    |                                                                                                    |        |        |
|                                    | A            | 18.2                          | %               | Elongation at fracture                                                                                                    |                                                                                                    |        |        |
|                                    | RA           |                               | %               | Reduction of area at fracture                                                                                                    |                                                                                                    |        |        |
|                                    | rho          |                               | kg/m^3          | Density                                                                                                    |                                                                                                    |        |        |
|                                    | HB           |                               | -               | Hardness (acc. to Brinell)                                                                                                    |                                                                                                    |        |        |
|                                    | HV           |                               | -               | Hardness (acc. to Vickers)                                                                                                    |                                                                                                    |        |        |
|                                    | HRC          |                               | - 1             | Hardness (acc. to Rockwell)                                                                                                    |                                                                                                    |        |        |
|                                    | Kst          |                               | MPa             | Coefficient of static strength                                                                                                    |                                                                                                    |        |        |
|                                    | nst          |                               | -               | Exponent of static strength                                                                                                    |                                                                                                    |        |        |
|                                    | Kstt         |                               | MPa             | Coefficient of static strength in torsion                                                                                                    |                                                                                                    |        |        |
|                                    | nstt         |                               | -               | Exponent of static strength in torsion                                                                                                    |                                                                                                    |        |        |
| ×                                  |              |                               |                 |                                                                                                    | S-A.                                                                                                    |        | 9      |

2011-10-15 FinLiv

Ver A

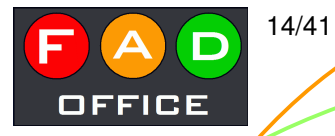

### MatDB – Input of new data III

...and click on **Save** button.

| 🕹 Database of Material Prope                     | rties - Mozil       | la Firefox                       |               |                                                    |                          |       | X    |
|--------------------------------------------------|---------------------|----------------------------------|---------------|----------------------------------------------------|--------------------------|-------|------|
| <u>S</u> oubor Úpr <u>a</u> vy <u>Z</u> obrazení | <u>H</u> istorie Za | ál <u>o</u> žky <u>N</u> ástroje | Nápo <u>v</u> | ěda                                                |                          |       |      |
| 🔬 📄 Statistics for 📄 I                           | Microsoft O.        | . 🔘 Farmářské                    | t 🔟           | mysql-zoid 📀 Database 🗙 🎯 Farmářské t 🔢 WebFTP   O | 🎖 grover bish 📄 19930083 | 800 😹 | ÷ .• |
| (c) nl 🗢 http://                                 | /www.pragti         | c.com/vmat.php                   | ,             | <u>≙</u>                                           | C S - Seznam             | Q     |      |
|                                                  | bl                  | ANNE                             | MPa           | Fatigue limit                                      |                          |       | ·    |
|                                                  | wb1                 |                                  | 1.            | Exponent of S-N curve                              |                          |       |      |
|                                                  | Nch1                |                                  |               | Number of cycles at fatigue limit                  |                          |       |      |
|                                                  |                     |                                  |               |                                                    |                          |       |      |
|                                                  | Repeated            | lbending                         |               |                                                    |                          |       |      |
|                                                  | Mark                | Input value                      | Unit          | Description                                        |                          |       |      |
|                                                  | ъ0                  |                                  | MPa           | Fatigue limit                                      |                          |       |      |
|                                                  | wb0                 |                                  | ] -           | Exponent of S-N curve                              |                          |       |      |
|                                                  | Ncb0                |                                  | -             | Number of cycles at fatigue limit                  |                          |       |      |
|                                                  |                     |                                  |               |                                                    |                          |       |      |
|                                                  | Rotating            | bending                          |               |                                                    |                          |       |      |
|                                                  | Mark                | Input value                      | Unit          | Description                                        |                          |       |      |
|                                                  | rb1                 |                                  | MPa           | Fatigue limit                                      |                          |       |      |
|                                                  | wrb1                |                                  | -             | Exponent of S-N curve                              |                          |       |      |
|                                                  | Ncrb1               |                                  | ] -           | Number of cycles at fatigue limit                  |                          |       |      |
|                                                  |                     |                                  |               |                                                    |                          |       |      |
|                                                  |                     |                                  | Save          | Cancel                                             |                          |       |      |
|                                                  |                     |                                  |               | ·                                                  |                          |       |      |
|                                                  |                     |                                  |               |                                                    |                          |       | _    |
|                                                  |                     |                                  |               | papuga(@pragtic.com                                |                          |       | -    |
|                                                  |                     |                                  |               |                                                    |                          |       |      |
|                                                  |                     |                                  |               |                                                    |                          |       | -    |
| X                                                |                     |                                  |               |                                                    |                          | NO 10 |      |

2011-10-15 FinLiv

Ver A

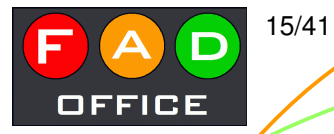

#### So, we want to add new experimental data set...

**FinLiv** 

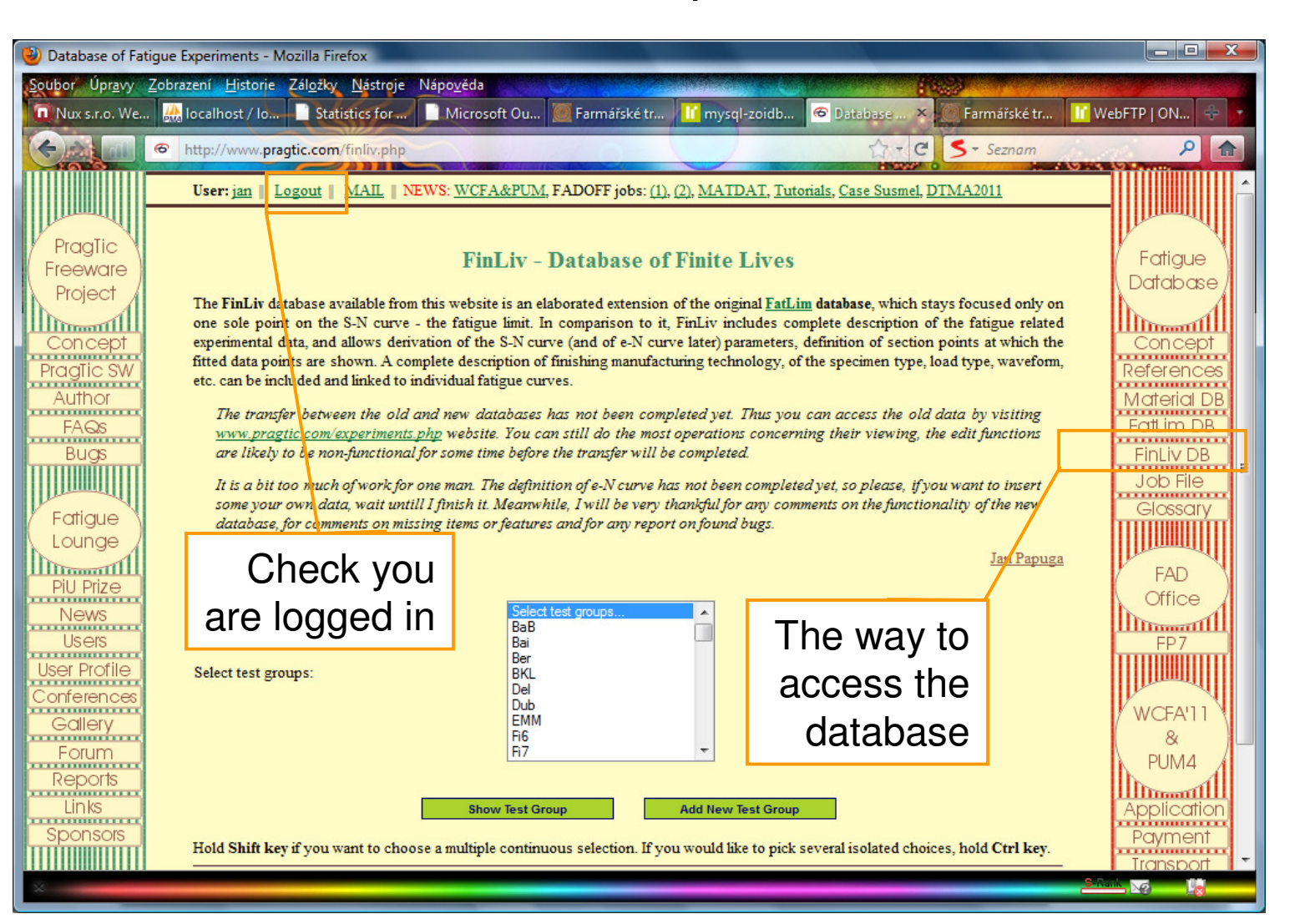

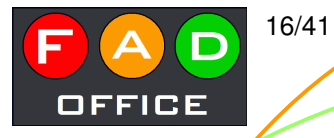

#### Overall test group description

At this moment, the treatment means thermomechanical processing of the basic material, the manufacturing operations are not included

| Database of Fa         | itigue Experiments - Mozill    | la Firefox                                         |                                                   |                                       |                                            |                                                                                                    |
|------------------------|--------------------------------|----------------------------------------------------|---------------------------------------------------|---------------------------------------|--------------------------------------------|----------------------------------------------------------------------------------------------------|
| Soubor Úpr <u>a</u> vy | Zobrazení <u>H</u> istorie Zál | <u>o</u> žky <u>N</u> ástroje Náj                  | po <u>v</u> ěda                                   |                                       |                                            | Marine Street and Street and Street and Street and Street and Street and Street and Street and Street and Street |
| Nux s.r.o. We.         | 🎎 localhost / lo               | Statistics for                                     | Microsoft Ou                                      | Farmářské tr                          | p 🙆 Database 🗙 💭 Farmářské tr              | 🚹 WebFTP   ON 🕂 🛐                                                                                                |
|                        | http://www.pragtic.            | .com/curve.php?actio                               | on=new&type=group                                 | p                                     | C - C S - Seznam                           | ۹ م                                                                                                    |
|                        | User: jan    Logo              | ut    MAIL    NEWS                                 | 8: <u>WCFA&amp;PUM,</u> FA                        | DOFF jobs: <u>(1), (2), MATDAT, 1</u> | Futorials, Case Susmel, DTMA2011           |                                                                                                    |
| DragTio                |                                |                                                    |                                                   |                                       |                                            |                                                                                                    |
| Freeware               |                                |                                                    | Adding of N                                       | lew Experimental Da                   | ita                                        | (Fatigue                                                                                                    |
| Project                | If you want to a               | continue with the de                               | finition, all items are                           | e obligatory except for the comm      | ientary.                                   | Dalabase                                                                                                    |
| Concept                | Defense ad inc.                | D 10E1 002E1E - Crew                               | u II. I. Dieben C. M.                             | laskaan I. D. Estimus strengths of a  | incent materials. Avial land fatimus tests | Concept                                                                                                    |
| Progic SW              | Mark of the                    | D 1301-002010 . Glove                              | Use th                                            | nee letters derived from authors      | names as e.g.: TAK (Troost, Akin,          | References =                                                                                                    |
| Author                 | test group:                    | зВА                                                | Klubb                                             | perg) or <b>Lem</b> (Lempp)           |                                            | Material DB                                                                                                    |
| FAGS<br>Buos           | material:                      | 24S-T3 (ID=466)                                    | <b>•</b>                                          |                                       |                                            | FaiLim DB                                                                                                    |
|                        | Add W                          | lachined from sheets d<br>were protected on each   | lelivered by NACA. Gra<br>n face with a zinc chro | lf                                    | it is given, just s                        | elect the 📋                                                                                                    |
| Fatigue                | commentary: fi                 | inal shape. Some speci<br>bad capacity of the test | imens have been produ<br>ting machine. (The auth  | tre                                   | atments themse                             | lves and                                                                                                    |
| Lounge                 | Concentrate on th              | e coloction of the                                 | atmant its alf andre th                           | aanfirm                               |                                            | ho como                                                                                                    |
| PiU Prize              | step following afte            | e selection of the tre<br>er the first save.       | atment itsen only, th                             | comm,                                 | you will get to t                          | ne same                                                                                                    |
| News                   | Treatment No.1:                | Environmer                                         | nt: unde                                          | pag                                   | je, but the varial                         | oles now 📘                                                                                                    |
| User Profile           | Select treatment               | <ul> <li>Select envi</li> </ul>                    | ronment 👻 0                                       | undefined                             | will have their                            | meaning                                                                                                    |
| Conferences            | Commentary:                    |                                                    |                                                   |                                       |                                            | ata thama                                                                                                    |
| Gallery                |                                |                                                    |                                                   | and                                   | i you can compl                            | ele luem                                                                                                    |
| Reports                | Treatment No.2:                | Environmer                                         | nt: unde                                          | fined var. undefined var.             | undefined var. undefined var.              | PUM4                                                                                                    |
| Links                  | Select treatment               |                                                    |                                                   | U                                     | U U                                        | Application                                                                                                    |
| Sponsors               | Commentary:                    |                                                    |                                                   |                                       | i.                                         | Payment                                                                                                    |
| •                      |                                |                                                    |                                                   |                                       |                                            |                                                                                                    |

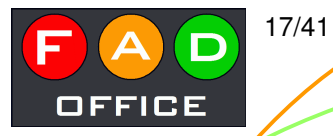

2011-10-15 FinLiv

Ver A

# On bugs in scripts

Well, when you encounter such an obvious mistake, describe it to the e-mail sent to my address <a href="mailto:papuga@pragtic.com">papuga@pragtic.com</a>

| 🍪 Database of Fa              | tigue Experiments - N              | Aozilla Firefox                   |                               |                 |                      |                               |                |                       |
|-------------------------------|------------------------------------|-----------------------------------|-------------------------------|-----------------|----------------------|-------------------------------|----------------|-----------------------|
| <u>Soubor</u> Úpr <u>a</u> vy | <u>Z</u> obrazení <u>H</u> istorie | Zál <u>o</u> žky <u>N</u> ástroje | Nápo <u>v</u> ěda             |                 |                      | ·                             |                | Printer of the second |
| 🔲 Nux s.r.o. We.              | . 🤼 localhost / lo                 | Statistics for                    | Microsoft Ou                  | Farmářské tr    | li mysql-zoidb       | 🗢 Database 🗙                  | 🔘 Farmářské tr | 🚹 WebFTP   ON 💠 📝     |
|                               | littp://www.pra                    | agtic.com/curve.php               | action=view&type=gro          | up&tgr_id=      |                      | ☆ - C                         | S - Seznam     | ۹ م                   |
|                               | User: jan    1                     | .ogout    MAIL    N               | EWS: <u>WCFA&amp;PUM</u> , FA | ADOFF JODS: (1) | ), (2), MATDAT, Tuto | orials, <u>Case Susmel, I</u> | DTMA2011       |                       |
|                               |                                    |                                   |                               |                 |                      |                               |                |                       |
| PragTic<br>Freeware           |                                    |                                   | Overview of                   | of Selected     | d Test Groups        |                               |                | Fatigue               |
| Project                       |                                    |                                   |                               |                 |                      |                               |                | _ Database            |
|                               |                                    |                                   | p                             | apuga@pragtic   | com                  |                               |                |                       |
| PraaTic SW                    |                                    |                                   |                               |                 |                      |                               |                | References            |
| Author                        |                                    |                                   |                               |                 |                      |                               |                | Material DB           |
| FAQs                          |                                    |                                   |                               |                 |                      |                               |                | FatLim DB             |
| Bugs                          |                                    |                                   |                               |                 |                      |                               |                | FinLiv DB             |
| Eations                       |                                    |                                   |                               |                 |                      |                               |                | Glossary              |
| (Lounge                       |                                    |                                   |                               |                 |                      |                               |                |                       |
| Dill Drizo                    |                                    |                                   |                               |                 |                      |                               |                | FAD                   |
| News                          |                                    |                                   |                               |                 |                      |                               |                | Office                |
| Users                         |                                    |                                   |                               |                 |                      |                               |                | FP7                   |
| User Profile                  |                                    |                                   |                               |                 |                      |                               |                |                       |
| Gallerv                       |                                    |                                   |                               |                 |                      |                               |                | WCFA'11               |
| Forum                         |                                    |                                   |                               |                 |                      |                               |                | 8<br>PIMA             |
| Reports                       |                                    |                                   |                               |                 |                      |                               |                |                       |
| Links                         |                                    |                                   |                               |                 |                      |                               |                | Application           |
| http://www.pragti             | c.com/FADO.php                     |                                   |                               |                 |                      |                               |                |                       |
| ×                             |                                    |                                   |                               |                 |                      |                               |                | S-Rank No             |

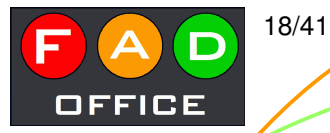

2011-10-15 FinLiv

Ver A

# To get the right output...

...get back to the main interface and select the right test group (GBA in this case)

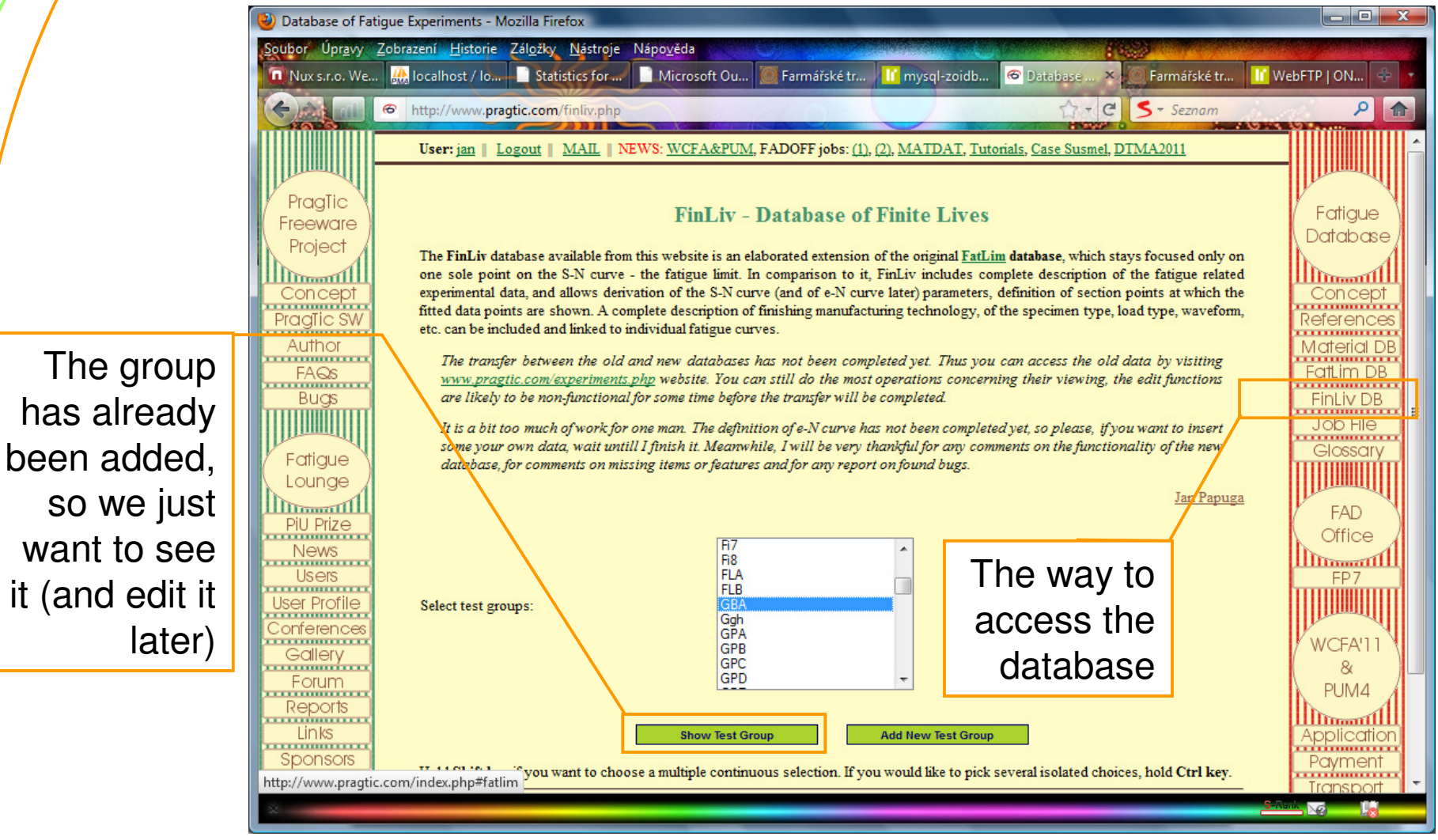

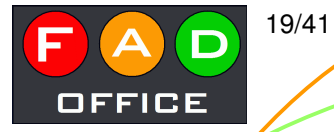

## Basic interface to the test group

I created this group, so I am the only person (except for the administrator), who can edit it (button 'E') or add fatigue curves

| 🕹 Database of Fa     | tigue Experiments - Mozil      | la Firefox                                                                                                    |                   |
|----------------------|--------------------------------|----------------------------------------------------------------------------------------------------|-------------------|
| <u>Soubor Úpravy</u> | <u>Zobrazení H</u> istorie Zál | ozky <u>N</u> ástroje Nápo <u>v</u> éda                                                                                                    |                   |
| Nux s.r.o. We        | 🊓 localhost / lo               | Statistics for 🔰 Microsoft Ou 🥘 Farmářské tr 👖 mysql-zoidb 🙆 Database 🗙 💭 Farmářské tr                                                                                        | 🔟 WebFTP   ON 🕈 🛐 |
|                      | Chttp://www.pragtic.           | com/curve.php?action=view&type=group&tgr_id=sql&src=finliv                                                                                                    | ۵ م               |
|                      | User: jan   Logo               | ut   MAIL   NEWS: WCFA&PUM, FADOFF jobs: (1), (2), MATDAT, Tutorials, Case Susmel, DTMA2011                                                                                   |                   |
|                      |                                |                                                                                                    |                   |
| Pragīic              |                                | Overview of Selected Test Groups                                                                                                    | Fatique           |
| Project              |                                | overview of Scietted Test Groups                                                                                                    | (Database)        |
| rigeci               | GBA                            | Manager: ian To do: E M Modified: 2011-10-15 15:01:23                                                                                                    |                   |
| Concept              |                                | ID 1951-002515 : Grover, H. J.; Bishop, S. M.; Jackson, L. R.: Fatigue strengths of aircraft materials: Axial-load                                                            | Concept           |
| PragTic SW           | Referenced in:                 | fatigue tests on unnotched sheet specimens of 24S-T3 and 75S-T6 aluminum alloys and of SAE 4130 steel.                                                                        | References        |
| Author               |                                | [Technical report NACA TN 2324]. Washington, NACA 1951. (for free at <u>http://ntrs.nasa.gov/archive</u><br>/nasa/casi.ntrs.nasa.gov/19930083007_1993083007.ndf) Manager: jan | Material DB       |
| FAQs                 | Material:                      | 24S-T3 (D=466)                                                                                                    | FatLim DB         |
| Bugs                 |                                | Machined from sheets delivered by NACA. Grain running in along the longitudinal direction of the specimens. The                                                               | FinLiv DB         |
|                      | Commenter                      | blanks were protected on each face with a zinc chromate primer. With this coating still on, each blank was machined                                                           | Job File          |
| Eatique              | Comments.                      | available load capacity of the testing machine. (The authors note neglectable influence of the size effect found).                                                            | Glossary          |
| (Lounde)             |                                | Specimens were electropolished at last.                                                                                                    |                   |
|                      | Treatment:                     |                                                                                                    | FAD               |
| PiU Prize            | Signed by:                     |                                                                                                    | ( FAD )           |
| News                 | Section points of              | the fitted curve:                                                                                                    |                   |
| Users                | product points of              |                                                                                                    | FP7               |
| User Profile         |                                | Get Back Add Ourve                                                                                                    |                   |
| Conferences          |                                |                                                                                                    | WCFAIL            |
| Gallery              |                                | So, I want to                                                                                                    | 8                 |
| Forum                |                                | odd o pow                                                                                                    | PUM4              |
| Reports              |                                | auu a new                                                                                                    |                   |
| Links                |                                | fatique curve                                                                                                    | Application       |
| Sponsors             |                                |                                                                                                    | Payment           |
|                      |                                |                                                                                                    | I Iransport       |
| ~                    |                                |                                                                                                    |                   |

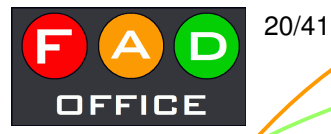

## Fatigue curve interface - start

Some basic properties have to be defined first, because of the relationships derived from them

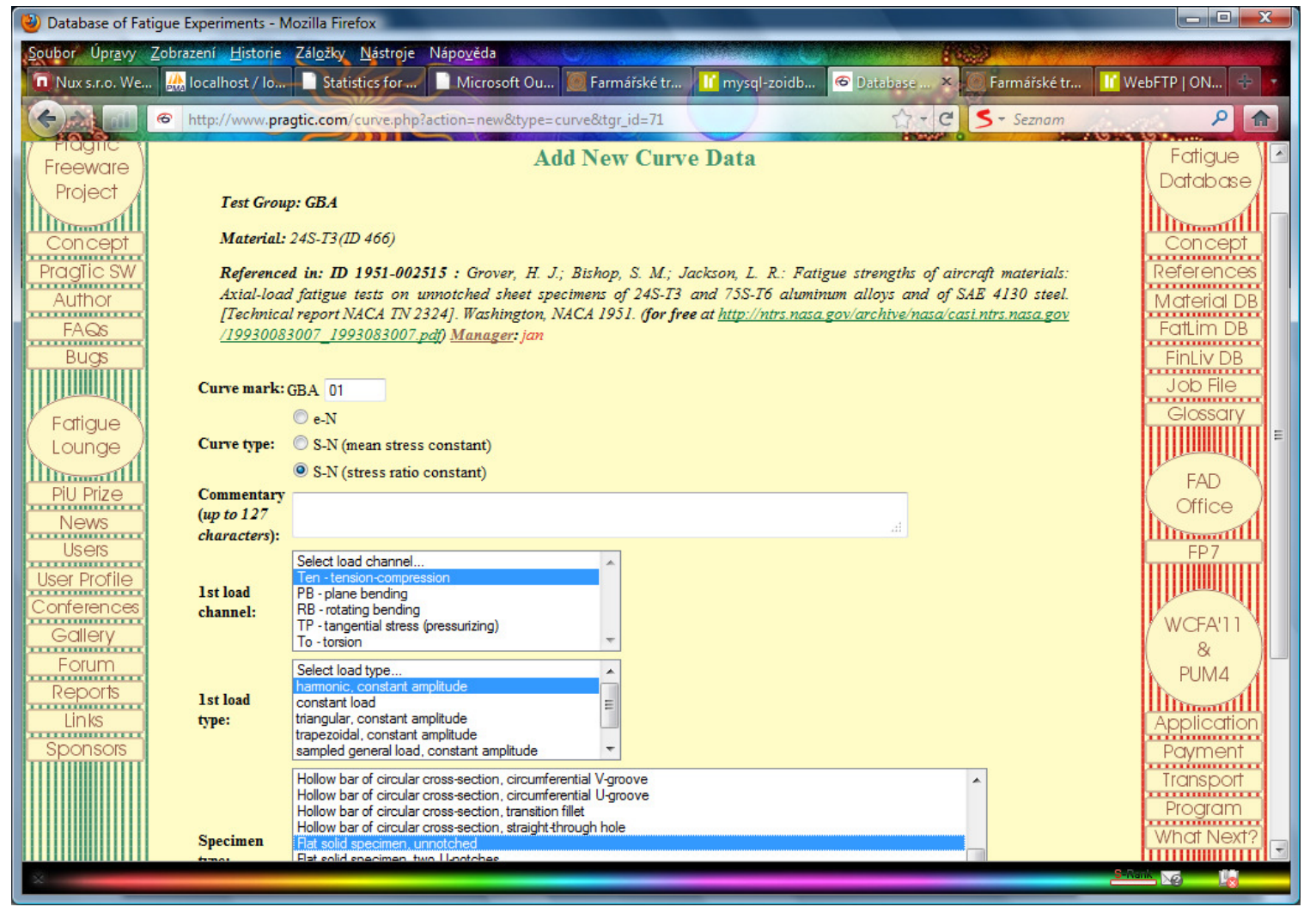

2011-10-15 FinLiv

Ver A

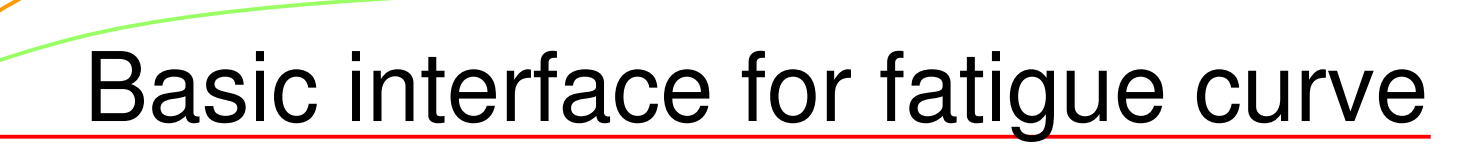

We are dealing with a uniaxial experiment, so we do not need to add more load channels

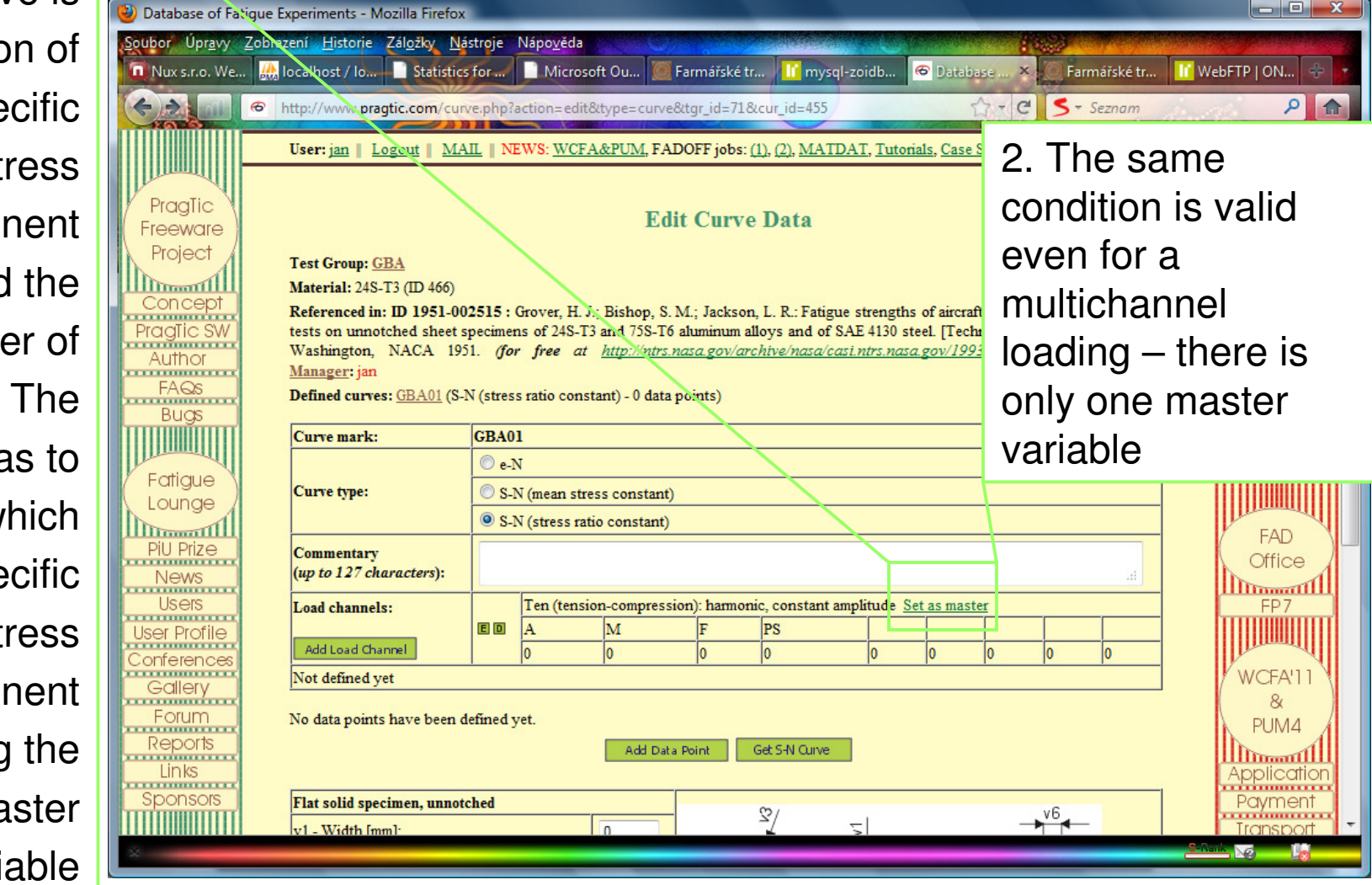

2011-10-15 FinLiv

OFFICE

21/41

Anyway, any S-N curve is a function of a specific stress component and the number of cycles. The user has to mark, which is the specific stress component by setting the master variable

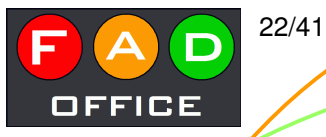

#### Setting the master variable

#### **!!!READ THIS to save your time later!!!**

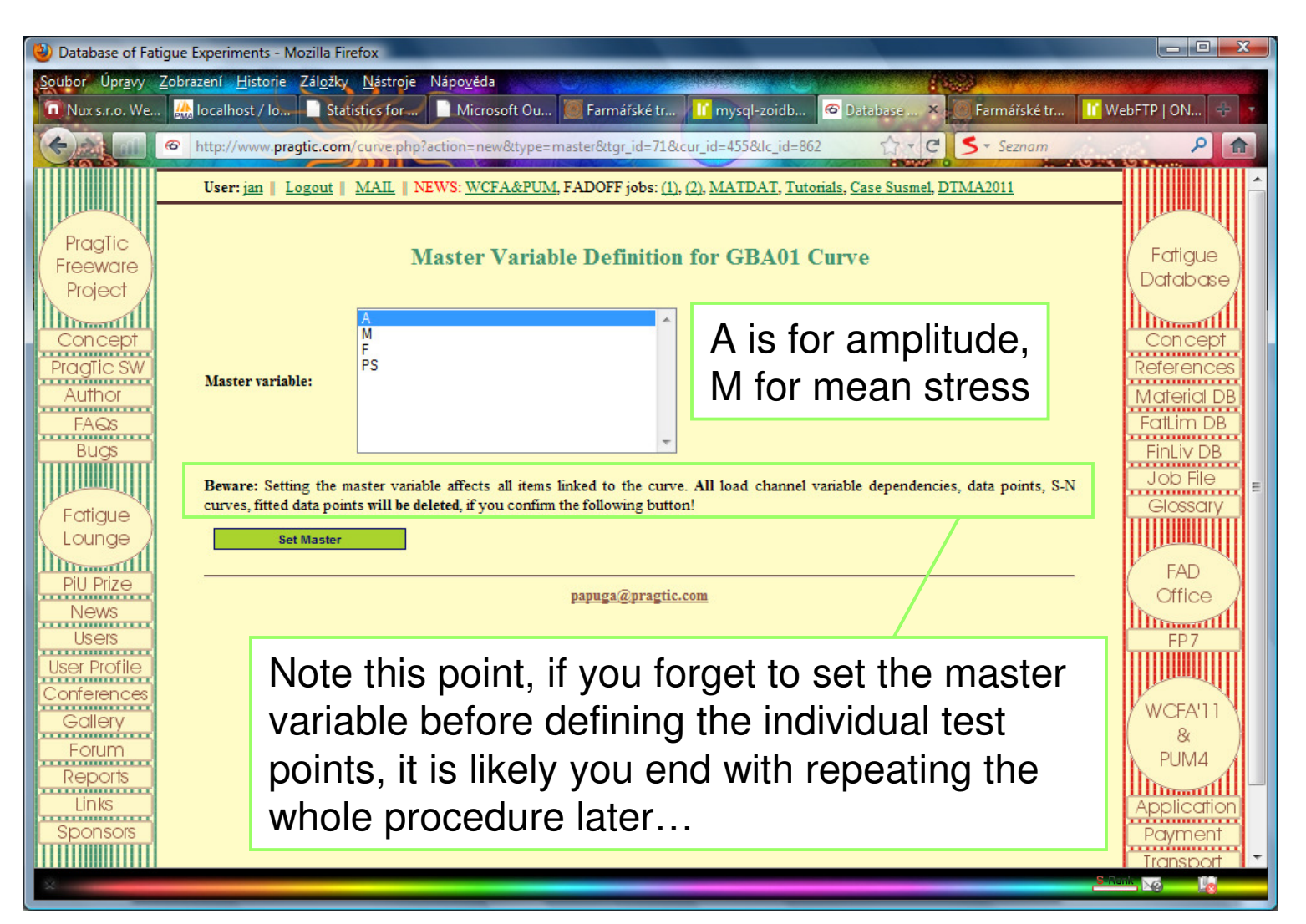

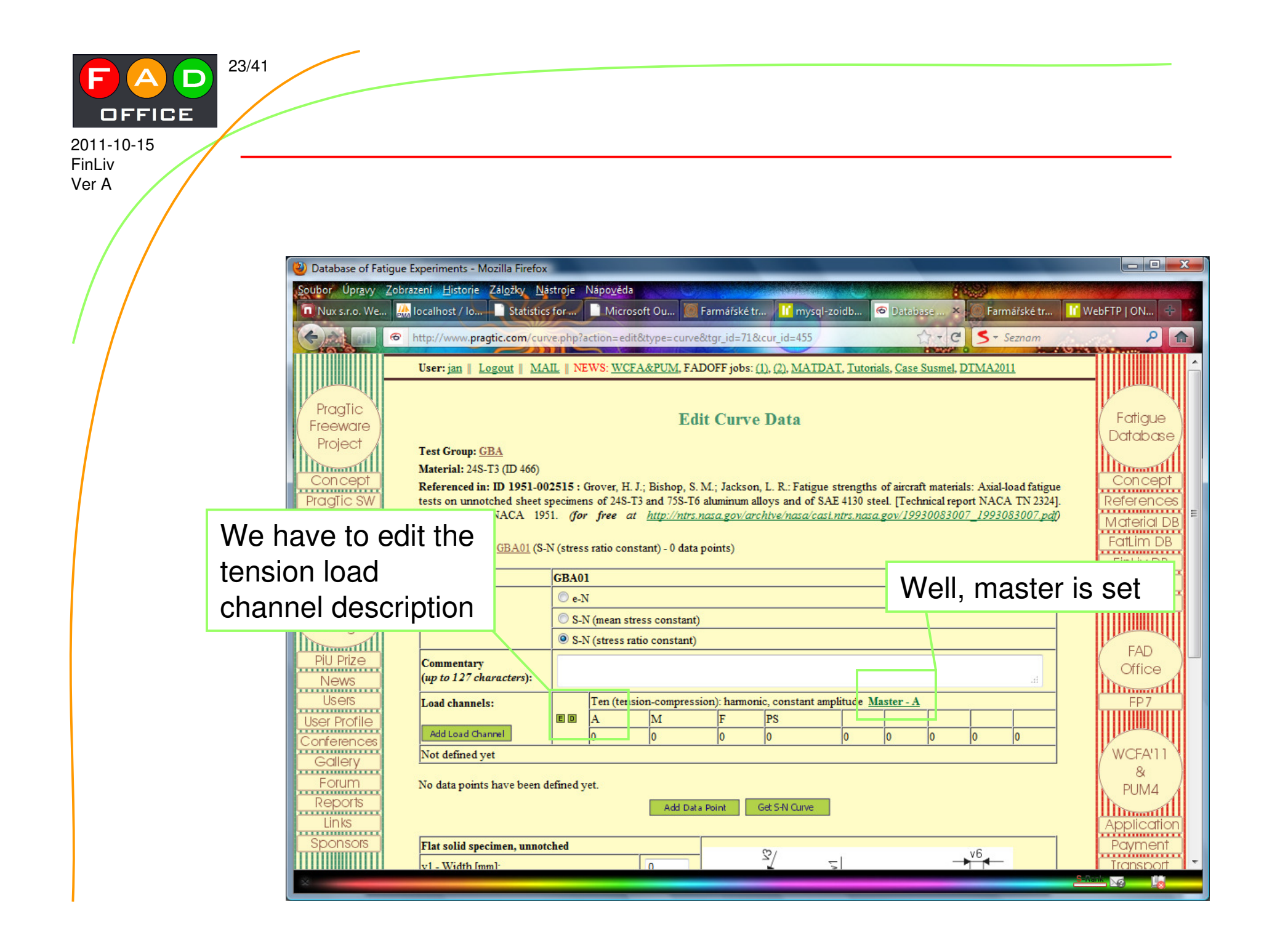

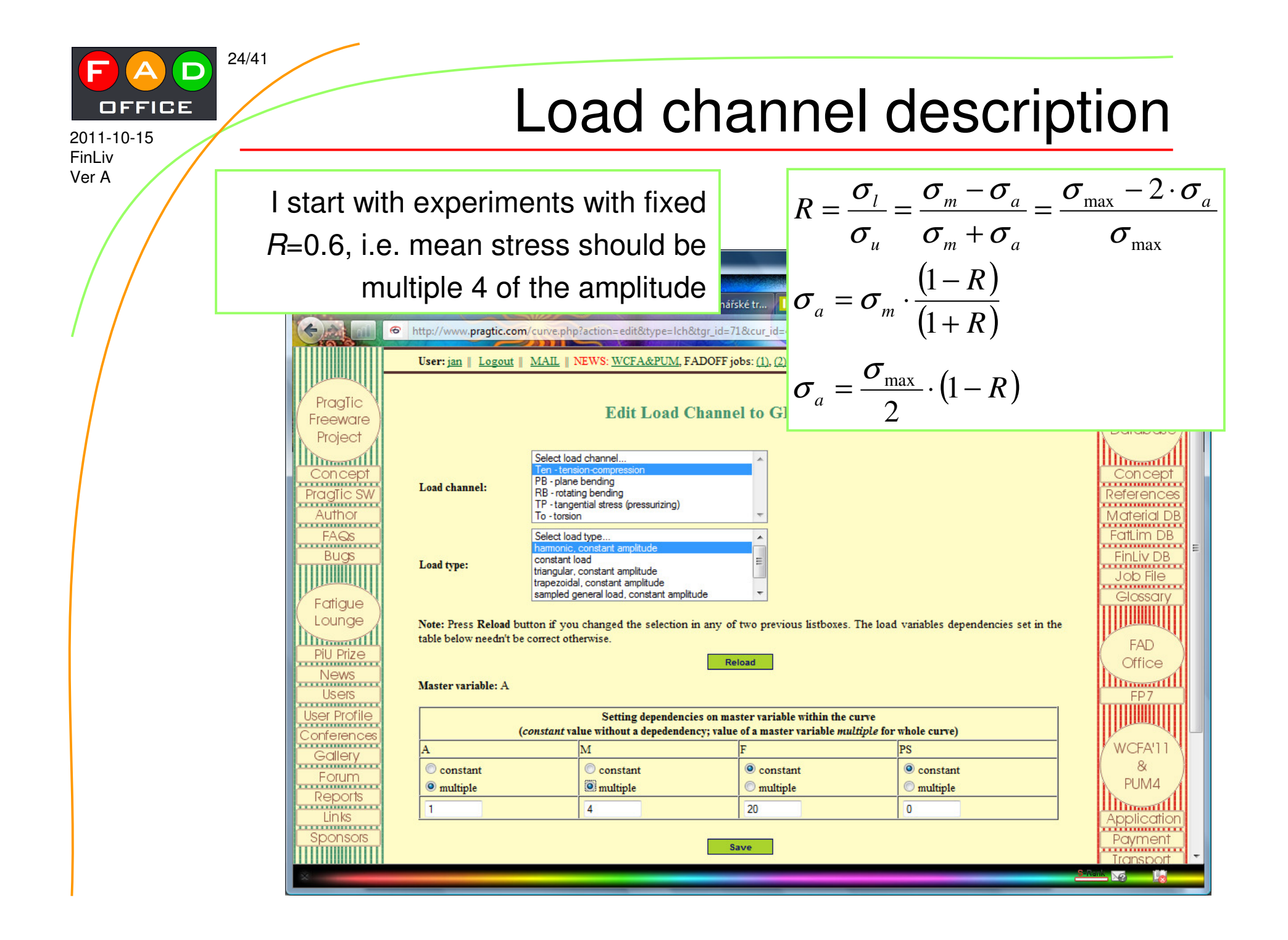

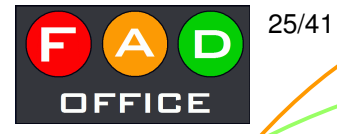

### Load channel done

It does not depend if you start with setting the master or ed channel. Anyhow, be see master before adding

PragTic Freeware Project

Concept

PragTic SW

Author

FAQs

Bugs 

Fatigue

Lounge PiU Prize

News Users

..... User Profile

Conferences .....

Gallerv -----Forum

Reports Links ..... Sponsors

| pend il you                                                                                                    |                                                                                                    |                                                                                                    |                                                   |
|----------------------------------------------------------------------------------------------------|----------------------------------------------------------------------------------------------------|----------------------------------------------------------------------------------------------------|---------------------------------------------------|
| er or editir                                                                                                    | ng the load                                                                                                    |                                                                                                    |                                                   |
| w, be sure                                                                                                    | e to set the                                                                                                    | Farmarske tr     III mysql-zoidb     III mysql-zoidb     III mysql-zoidb       8ttgr_id=718.cur_id=455     IIII mysql-zoidb     IIII mysql-zoidb                                                                                                | P 🔝                                               |
| e adding d                                                                                                    | ata points.                                                                                                    | DOFF jobs: (1), (2), MATDAT, Tutorials, Case Susmel, DTMA2011                                                                                                    |                                                   |
|                                                                                                    | Ed                                                                                                    | lit Curve Data                                                                                                    | Fatigue                                           |
| Test Group: <u>GBA</u><br>Material: 24S-T3 (ID 466)<br>Referenced in: ID 1951-000<br>tests on unnotched sheet sp<br>Washington, NACA 195<br><u>Manager</u> : jan<br>Defined curves: <u>GBA01</u> (S-N | 2515 : Grover, H. J.; Bishop, S<br>pecimens of 24S-T3 and 75S-T0<br>1. <i>(for free at <u>http://ntrs</u></i><br>N (stress ratio constant) - 0 data | M.; Jackson, L. R.: Fatigue strengths of aircraft materials: Axial-load fatigue<br>6 aluminum alloys and of SAE 4130 steel. [Technical report NACA TN 2324].<br>nasa.gov/archive/nasa/casi.ntrs.nasa.gov/19930083007_1993083007.pdf)<br>points) | Concept<br>References<br>Material DB<br>FatLim DB |
| Curve mark:                                                                                                    | GBA01                                                                                                    |                                                                                                    | Job File                                          |
| Curve type:                                                                                                    | © e-N<br>© S-N (mean stress constant<br>@ S-N (stress ratio constant)                                                                               | )                                                                                                    | Glossary                                          |
| Commentary<br>(up to 127 characters):                                                                                                    |                                                                                                    | i.                                                                                                    | Office                                            |
| Load channels:<br>Add Load Channel                                                                                                    | Ten (tension-compress           A         M           x 1         x 4                                                                               | F         PS                                                                                                    | FP7                                               |
| Not defined yet                                                                                                    |                                                                                                    |                                                                                                    | WCFA'11                                           |
| No data points have been de                                                                                                    | efined yet. Add Dal                                                                                                    | a Point Get S-N Curve                                                                                                    | PUM4<br>Application                               |
| Flat solid specimen, unnot                                                                                                    | hed                                                                                                    | 2/V6                                                                                                    | Payment                                           |
| lv1 - Width Imm1                                                                                                    | 10                                                                                                    |                                                                                                    | I TONSDOIT                                        |

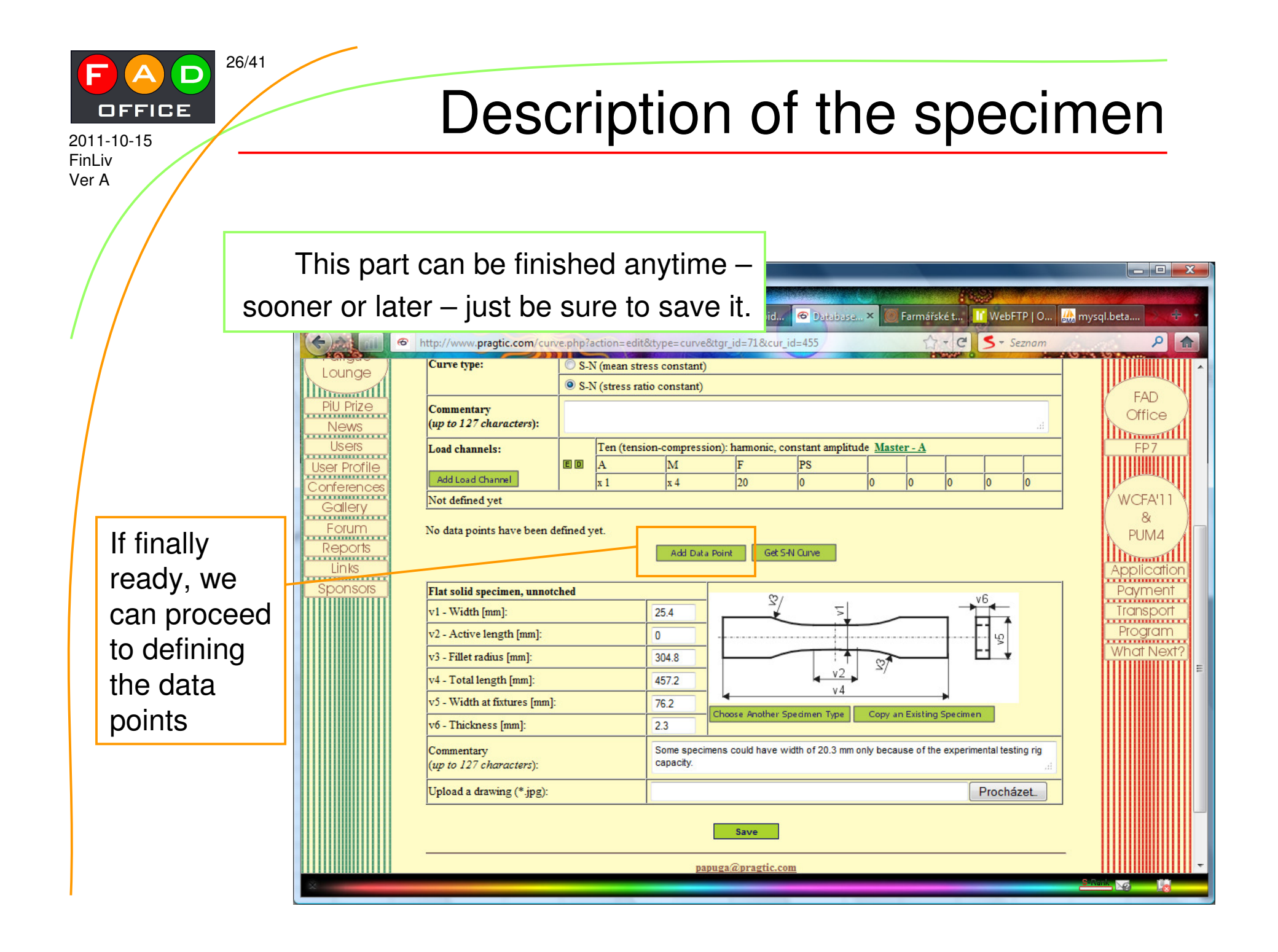

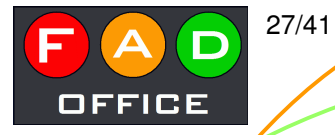

Data point definition

| 🕑 Database of Fatig     | gue Experiments - Mozilla Fire             | fox                                                                                     |             |
|-------------------------|--------------------------------------------|-----------------------------------------------------------------------------------------|-------------|
| Soubor Úpr <u>avy Z</u> | obrazení <u>H</u> istorie Zál <u>o</u> žky | Nástroje Nápovéda                                                                       |             |
| W Marcalho              | ost / I Statistics for                     | Microsoft O 🦉 Farmářské t 👖 mysql-zoid 🙆 Database X 🖉 Farmářské t 👖 WebFTP O 🛔          | mysql.beta  |
| Canada e                | http://www.pragtic.com                     | curve.php?action=new&type=dpnt&cur_id=455&ttgr_id=71                                    |             |
| _                       | User: jan    Logout                        | MAIL    NEWS: WCFA&PUM, FADOFF jobs: (1), (2), MATDAT, Tutorials, Case Susmel, DTMA2011 |             |
| Proglic                 |                                            |                                                                                         | Inner       |
| (Freeware )             |                                            | Add New Data Point to GBA01 Curve                                                       | ( Fatigue ) |
| Project                 |                                            |                                                                                         |             |
| Concept                 | New Data Point:                            | GBA01 01                                                                                | Concept     |
| PragTic SW              | Master variable value                      | 98.6                                                                                    | References  |
| Author                  | Number of cycles                           | 38700                                                                                   | Material DB |
| FAQs                    | Commentary<br>up to 127 characters         |                                                                                         | FatLim DB   |
| Bugs                    |                                            | ves                                                                                     | FinLiv DB   |
| E atiania               | Completed                                  | © no                                                                                    | Glossary    |
| (Lounge)                |                                            |                                                                                         |             |
|                         |                                            | Save                                                                                    | FAD         |
| News                    | Previous data poin                         | ts defined:                                                                             | Office      |
| Users                   | No data points have be                     | en defined yet.                                                                         | FP7         |
| User Profile            |                                            | papuga@pragtic.com                                                                      |             |
| Conferences             |                                            |                                                                                         | WCFA'11     |
| Eorum                   |                                            |                                                                                         | &           |
| Reports                 |                                            |                                                                                         | PUM4        |
| Links                   |                                            |                                                                                         | Application |
| Sponsors                |                                            |                                                                                         | Payment     |
|                         |                                            |                                                                                         | Transport   |

2011-10-15 FinLiv

Ver A

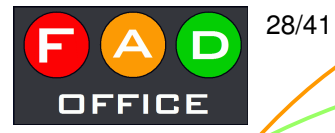

#### - 0 X 🕙 Database of Fatigue Experiments - Mozilla Firefox <u>Soubor Úpravy Zobrazení Historie Záložky Nástroje Nápov</u>ěda 👖 WebFTP | O... 🤐 mysql.beta.... 🔐 localhost / I... 📄 Statistics for... 🦳 Microsoft O... 🦉 Farmářské t... 👖 mysql-zoid... 🕝 Database... X 6 ) and http://www.pragtic.com/curve.php?action=edit&type=curve&tgr\_id=71&cur\_id=455&cd\_id=111 A-C 5 - Seznam 2 2 10 10 10 10 Praglic **Edit Curve Data** Fatigue Freeware Database Project Test Group: GBA IIIII Material: 24S-T3 (ID 466) Concept Concept Referenced in: ID 1951-002515 : Grover, H. J.; Bishop, S. M.; Jackson, L. R.: Fatigue strengths of aircraft materials: Axial-load fatigue tests on unnotched sheet specimens of 24S-T3 and 75S-T6 aluminum alloys and of SAE 4130 steel. [Technical report NACA TN 2324]. PragTic SW References ..... Washington, NACA 1951. (for free at http://ntrs.nasa.gov/archive/nasa/casi.ntrs.nasa.gov/19930083007 1993083007.pdf) Material DB Author TTTTTTTTT Manager: jan FatLim DB FAQs Defined curves: GBA01 (S-N (stress ratio constant) - 1 data points) Bugs FinLiv DB Curve mark: GBA01 Job File Curve type S-N (stress ratio constant) Glossary Fatique Commentary Lounge (up to 127 characters): IIII FAD Ten (tension-compression): harmonic, constant amplitude Master - A PiU Prize Load channels: Office ED M PS A News Add Load Channel IIII x 1 20 0 x 4 Users FP7 ..... Not defined vet User Profile ...... Conferences WCFA'11 **Data Points** Gallery 81 Forum PUM4 Ten - harmonic, constant amplitude Mark N Completed Commentary Reports A PS M IIIII ..... Links GBA0101 E D 98.6 394.4 38700 20 Application yes ..... Sponsors Payment ..... $A \sim load$ amplitude; $M \sim load$ mean value; $F \sim load$ frequency [Hz]; PS ~ phase shift [deg]; TA ~ ratio of the load ascending Transport phase [%]; TD ~ ratio of the load descending phase [%]; L1-L6 ~ load values at 1-6 time instants Program ..... Add Data Point Get S-N Curve What Next ..... 6

### And again...

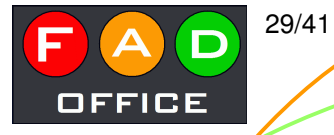

#### Some tests could be interrupted

| Soubor Upray       Zobrazeni Historie Zaigsky, Nastroje Majoujekla       Microsoft O       Formáriske t       Microsoft O       Formáriske t       Formáriske t       Microsoft O       Formáriske t       Microsoft O       Formáriske t       Formáriske t       Formáriske t       Formáriske t       Formáriske t       Microsoft O       Formáriske t       Microsoft O       Formáriske t       Formáriske t       Formáriske t       Formáriske t       Formáriske t       Formáriske t       Formáriske t       Formáriske t       Formáriske t       Formáriske t       Formáriske t                                                                                                    | 🕹 Database of Fatigue Expe                      | eriments - Mozilla F               | Firefox             |                         |                       |                        |                             |                     |          |            |
|----------------------------------------------------------------------------------------------------|-------------------------------------------------|------------------------------------|---------------------|-------------------------|-----------------------|------------------------|-----------------------------|---------------------|----------|------------|
| Wdw         Wdw         Statistics fora         Microsoft Que         Farmafrike Lu         Microsoft Que         Farmafrike Lu         Microsoft Que         Microsoft Que         Microsoft Que                                                                                                    | <u>Soubor</u> Úpr <u>a</u> vy <u>Z</u> obrazení | í <u>H</u> istorie Zál <u>o</u> žk | cy <u>N</u> ástroje | Nápo <u>v</u> ěda       |                       |                        | - A Charles and a Charles   | 1000                |          |            |
| Image: Second Concepts (Second Concepts (Second Con                        | . W 🎎 localhost / I                             | Statistics for                     | Microso             | ft O 🥘 Farmářs          | ké t 🔢 mysql-zoid     | 🕝 Database             | × 🥘 Farmářské t             | t If WebFTP   O     | 🏡 mysql. | beta       |
| User: jan         Logour         MAIL         NEWS: WCFA&PUM, FADOFF jobs: (1) (2), MATDAT, Tutonials, Case Susmel, DTMA2011           ProgTic<br>Freeware<br>Project         Add New Data Point to GBA01 Curve         Profigue         Profigue           New Data Point:         GBA01 05         Concept         Profigue         Profigue           ProgTic<br>Freeware<br>Project         New Data Point:         GBA01 05         Concept         Profigue           Concept         Nater vaniable value         82.7         Profigue         Profigue <td>G Atta</td> <td>o://www.pragtic.co</td> <td>m/cupye php</td> <td>Paction-new&amp;type</td> <td>-doot&amp;cur id-455&amp;t</td> <td>ar id-71</td> <td>S.+</td> <td>C Seznam</td> <td></td> <td>Q</td>                                                                                                    | G Atta                                          | o://www.pragtic.co                 | m/cupye php         | Paction-new&type        | -doot&cur id-455&t    | ar id-71               | S.+                         | C Seznam            |          | Q          |
| User: jan   Logout   MAIL   NEWS: WCFA&PUM: FADOFF jobs: (1), (2), MATDAT. Tutorials, Case Susmel, DTMA2011         ProgIIC<br>Freeworde<br>Project       Add New Data Point to GBA01 Curve         ProgIIC<br>Freeworde<br>Project       New Data Point:       GBA01 05         Concept<br>Master variable value       82.7         Mumber of cycles       10294000         Author       Concept<br>ProgIIC SW<br>Author         Commentary<br>up to 127 characters       Commentary<br>progIIC<br>FAOS         Completed       yes         Conferences<br>Gallery       Previous data points defined:         New       Save         Proving<br>GBA0102       1252000 yes         Mark       Nomber of cycles         GBA0101       38700         GBA0102       20200 yes         GBA0103       519500         Units       91.7         GBA0103       519500         Suborts       91.7         GBA0104       7984400         Suborts       91.7         GBA0104       7984400                                                                                                    | - Handa                                         | 5.// www.pragae.eo                 | 2 A R H             | action=newctype         |                       | gi_iu=71               | Hor                         |                     |          |            |
| Progritic<br>Freeware<br>Project       Add New Data Point to GBA01 Curve         New Data Point:       GBA01 05         Concept       Master variable value         Master variable value       82.7         Project       Master variable value         Master variable value       82.7         Reference       Master variable value         Master variable value       82.7         Reference       Master variable value         Gommentary       yp to 127 characters         Busge       Ompleted         Ompleted       yes         Busge       Previous data points defined:         Data Points       Save         PU Prize       Data Points         Conferences       GBA0101         Gallery       GBA0101         GBA0102       138700         GBA0103       519500         Spontson       98.6         Spontson       98.6         GBA0103       519500         GBA0103       519500         GBA0103       519500         GBA0104       984400         Spontson       98.6         Spontson       98.6                                                                                                    | Us                                              | ser: jan   Logout                  | MAIL N              | EWS: <u>WCFA&amp;PU</u> | IM, FADOFF jobs: (1), | (2), <u>MATDAT</u> , 7 | <u>Futorials, Case Susm</u> | <u>el, DTMA2011</u> |          |            |
| Progric       Add New Data Point to GBA01 Curve         Progric       New Data Point:       GBA01 05         Concept       Master variable value       82.7         Progric       Master variable value       82.7         Progric       Master variable value       82.7         Progric       Master variable value       82.7         Progric       Master variable value       82.7         Progric       Commentary       Commentary         up to 127 character                                                                                                    |                                                 |                                    |                     |                         |                       |                        |                             |                     |          | Immed      |
| Preeware<br>Project     New Data Point:     GBA01 05       Master variable value     82.7       Master variable value     82.7       Proglici Commentary<br>Author     Number of cycles       Durge     Intervention       Author     Connentary<br>ap to 127 characters       Durge     Intervention       Proglici Commentary<br>ap to 127 characters     Intervention       Durge     Intervention       Purge     Intervention       Purge     Intervention       Purge     Intervention       Completed     Intervention       Intervention     Save       Provious data points defined:     Intervention       Users     Data Points       Mark     N       Completed     Intervention       Mark     N       Completed     Intervention       Save     Provious       Provious     Balon 1       Balon 1     Birlon version       Geban 10     Birlon version       Geban 10     Birlon version       Geban 10     Birlon version       Geban 10     Birlon version       Geban 10     Birlon version       Geban 10     Birlon version       Geban 10     Birlon version       Geban 10     Sinterversion                                                                                                    | PragTic                                         |                                    |                     | Add New                 | Data Point to         | GBA01 C                | urve                        |                     | /        | Fatique    |
| New Data Point:         GBA01         05           Concept         Master variable value         92.7           Proglic SW         Number of cycles         10294000           Author         Commentary         yr to 127 characters         Concept           Bugs         Completed         yes         Concept         Foll           Cunge         Completed         yes         Concept         Foll           DU Prize         News         Data Points         Save         Fab           Du Prize         Mark         N         Completed         Commentary           Users         Data Points         Mark         N         Completed         Commentary           GBA0101         38700         yes         93.8         375.2         20         0           GBA0102         252000         yes         91.7         366.8         20         0           Applicitor         Sponsors         Sp.6         338.4         20         0         Porture                                                                                                    | Freeware                                        |                                    |                     | Addition                | Data I Ont to         | ODAUI C                | urve                        |                     |          | Databas    |
| New Data Foint:         CBA01         05           Concept         Master variable value         82.7           Number of cycles         10294000           Commentary         10294000           Commentary         10294000           Commentary         10294000           Commentary         10294000           Commentary         10294000           Completed         9 yes           Completed         9 yes           Conferences         Completed           News         Data Points           Conferences         GBA0101           GBA0102         252000           Yes         98.6           GBA0103         519500           Yes         98.6           Sponsols         98.6                                                                                                    |                                                 |                                    | _                   |                         |                       |                        |                             |                     | 1        |            |
| Master variable value         82.7           Master variable value         82.7           Number of cycles         10294000           Commentary<br>up to 127 characters         References           Budge         O yes         O yes           Completed         O yes         O yes           Dunge         Previous data points defined:         Save           Previous data points defined:         Save           User Profile         Data Points         Data Points           Gallery         Pes         98.6         394.4         20         0           GBA0102         252000         yes         93.8         375.2         20         0           Uninks         GBA0103         519500         yes         91.7         366.8         20         0           Porture         Per yes         91.7         366.8         20         0         Per yes                                                                                                    |                                                 | ew Data Point:                     | GBA01               | )5                      |                       |                        |                             |                     | ľ        | Concep     |
| Number of cycles         10294000           Author         Commentary         wp to 127 characters           Bugs         O yes         O yes           Completed         O yes         O yes           Dota         O yes         O yes           Lounge         Previous data points defined:         Save           PiU Prize         Data Points         Fab           Original         Completed         Completed         Completed         WCFA'l           Base         Previous data points defined:         WCFA'l         Mark         N         Completed         Completed         Pin Lounge           Forum         GBA0101         38700         yes         98.6         394.4         20         0           Uninks         GBA0102         252000         yes         91.7         366.8         20         0           Sponsols         Binks         Sponsols         Binks         Binks         Binks         Differed         Personal         Personal         Personal         Personal                                                                                                    | Praglic SW                                      | laster variable valu               | e 82.7              |                         |                       |                        |                             |                     |          | Reference  |
| FAQS       Commentary<br>up to 127 characters       FotLim L         Bugs       © yes       FotLim L         Completed       © yes       Job File         Bugs       Previous data points defined:       Save         PiU Prize       Data Points       FaD         Data Points       Mark       N       Completed       Commentary       Ten - harmonic, constant amplitude       WCFA'I         Conferences       GBA0101       38700       yes       98.6       394.4       20       0         Conferences       GBA0101       38700       yes       93.8       375.2       20       0         Links       Sponsols       State       91.7       366.8       20       0       Application                                                                                                    | Author                                          | umber of cycles                    | 10294000            |                         |                       |                        |                             |                     | P        | Material F |
| Bugs         up to 127 characters         Image: Completed         Save           Fintiv D         Image: Completed         Image: Completed                                                                                                    | FAGS                                            | ommentary                          |                     |                         |                       |                        |                             |                     | P        | Fatt im DF |
| Completed       yes       Job File         Bill Prize       News       Save       FAD         PIU Prize       Previous data points defined:       FAD         Users       Data Points       Office         Users       Data Points       FP7         Gallery       Forum       Reports       98.6       394.4       20       0         Reports       GBA0101       38700       yes       93.8       375.2       20       0         Spoonsors       Spoonsors       99.6       358.4       20       0       Application                                                                                                    | Buce                                            | p to 127 character.                | 5                   |                         |                       |                        |                             |                     | P        | FinI iv DB |
| Completed         Impleted         Impleted                                                                                                    |                                                 |                                    | 🔘 yes               |                         |                       |                        |                             |                     | P        | Job File   |
| Follogue<br>Lounge<br>PiU Prize<br>PiU Prize<br>News<br>Users<br>Users<br>Users<br>Conferences<br>Gollery<br>Forum<br>ReportsPrevious data points defined:SaveMarkNCompleted<br>CompletedCommentary<br>ATen - harmonic, constant amplitude<br>AFP7WCFA'1<br>&<br>B<br>GBA010138700<br>252000<br>yes98.6394.4200CBA010138700<br>252000<br>yes93.8375.2200Unks<br>SponsorsSponsors91.7366.8200SponsorsSponsorsS9.6358.4200                                                                                                    | Lation La                                       | ompieted                           | 💽 no                |                         |                       |                        |                             |                     | P        | Glossary   |
| Save         PiU Prize         News       Previous data points defined:         Users       Data Points         Gollery         Forum       Reports         GBA0101       38700       yes       98.6       394.4       20       0         GBA0102       252000       yes       93.8       375.2       20       0         GBA0103       519500       yes       91.7       366.8       20       0       Applicat         Sponsors       By.6       358.4       20       0       Applicat                                                                                                    | (Faligue) —                                     |                                    |                     |                         |                       |                        |                             |                     | ·        | THUMMOU    |
| Previous data points defined:UsersData PointsUsersData PointsConferencesMarkNCompletedCommentaryGelleryForumEn-harmonic, constant amplitudeAMFPSGBA010138700yes98.6GBA0102252000yes93.8375.220GBA0103519500yes91.7366.8200SponsorsGBA01047984400yes89.6358.4200                                                                                                    |                                                 |                                    |                     |                         | Save                  |                        |                             |                     |          | FAD        |
| News<br>UsersPrevious data points defined:Users<br>User ProfileData PointsConferences<br>Gollery<br>ForumMarkNConferences<br>GBA010138700yesGBA010138700yes98.6394.4200GBA0102252000yes93.8375.200GBA0103519500yes91.7366.82000ApplicatPorturePaymer                                                                                                    | PiU Prize                                       |                                    |                     |                         |                       |                        |                             |                     | (        | Office     |
| Users<br>User Profile<br>Conferences<br>Gollery<br>Forum<br>Reports<br>Links<br>Sponsors                                                                                                    | News Pr                                         | revious data po                    | ints define         | d:                      |                       |                        |                             |                     |          |            |
| Mark         N         Completed         Ten - harmonic, constant amplitude         WCFA'I           Gallery         Forum         GBA0101         38700         yes         98.6         394.4         20         0           GBA0102         252000         yes         93.8         375.2         20         0           GBA0103         519500         yes         91.7         366.8         20         0           Sponsors         GBA0104         7984400         yes         89.6         358.4         20         0                                                                                                    | Users                                           |                                    |                     |                         |                       |                        |                             |                     | - I.     | FP7        |
| Mark         N         Completed         Commentary         Ten - harmonic, constant amplitude         WCFA'l           Forum         GBA0101         38700         yes         98.6         394.4         20         0           Reports         GBA0102         252000         yes         93.8         375.2         20         0           Links         GBA0103         519500         yes         91.7         366.8         20         0           Sponsors         GBA0104         7984400         yes         89.6         358.4         20         0                                                                                                    | User Profile D:                                 | ata Points                         |                     |                         |                       |                        |                             |                     |          |            |
| Gallery         Mark         Completed         Completed         Completed         Completed         Completed         M         F         PS           Forum         GBA0101         38700         yes         98.6         394.4         20         0           Reports         GBA0102         252000         yes         93.8         375.2         20         0           GBA0103         519500         yes         91.7         366.8         20         0           Sponsors         GBA0104         7984400         yes         89.6         358.4         20         0                                                                                                    | Conferences                                     | Cambra N                           | J                   | Completed               | Commentant            | Ten - harmonic         | , constant amplitude        |                     |          | WCEAULI    |
| GBA0101         38700         yes         98.6         394.4         20         0           Reports         GBA0102         252000         yes         93.8         375.2         20         0           Links         GBA0103         519500         yes         91.7         366.8         20         0           Sponsors         GBA0104         7984400         yes         89.6         358.4         20         0                                                                                                    | Gallery                                         |                                    |                     | Completed               | Commentary            | А                      | М                           | F PS                | (        | 8          |
| Reports         GBA0102         252000         yes         93.8         375.2         20         0           Links         GBA0103         519500         yes         91.7         366.8         20         0           Sponsors         GBA0104         7984400         yes         89.6         358.4         20         0                                                                                                    | Forum GJ                                        | BA0101 3                           | 8700                | yes                     |                       | 98.6                   | 394.4                       | 20 0                |          | PUM4       |
| Links         GBA0103         519500         yes         191.7         306.8         20         0         Applicat           Sponsors         GBA0104         7984400         yes         89.6         358.4         20         0         Paymer                                                                                                    | Reports GI                                      | BA0102 2                           | 10500               | yes                     |                       | 93.8                   | 375.2                       | 20 0                |          | Inmit      |
| Sponsors protect protect prote | Links                                           | BA0103 0                           | 084400              | yes                     |                       | 91./                   | 300.8                       | 20 0                |          | Applicatio |
|                                                                                                    | Sponsors                                        | <b>DA0104</b> //                   | 204400              | lyes                    |                       | 05.0                   | 550.4                       | 120 10              |          | Payment    |
| Transpo                                                                                                    |                                                 |                                    |                     |                         |                       |                        |                             |                     | ľ        | Transport  |

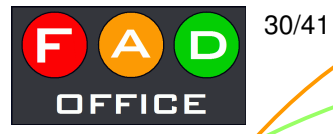

## Completed curve input

| Database of Fa                | tigue Ex  | periments - Mozill       | la Firefox       |               |                        |                                          |                         |               |                   |             |              |         |
|-------------------------------|-----------|--------------------------|------------------|---------------|------------------------|------------------------------------------|-------------------------|---------------|-------------------|-------------|--------------|---------|
| <u>Soubor</u> Úpr <u>a</u> vy | Zobraz    | ení <u>H</u> istorie Zál | ožky <u>N</u> á: | stroje        | Nápo <u>v</u> ěda      |                                          |                         |               | 1000              |             |              |         |
| 🔇 . W 🎎 loca                  | lhost / I | Statistics fo            | r 🗋 M            | icrosof       | t O 🥘 Farmářsk         | té t 🔟 mysql-zoid.                       | 🙆 Database              | 🛄 🗙 🥘 Fai     | rmářské t… 🔢 🛚    | NebFTP   O  | 🌺 mysql.beta | 2. ÷ ;  |
|                               | 🕝 h       | ttp://www.pragtic.       | com/curv         | e.php?        | action=edit&type=      | curve&tgr_id=71&cu                       | r_id=455&cd_id          | =115          | A-CS              | ▼ Seznam    | an an        | ۶ 🏫     |
| Practic SW                    |           | tests on unnotche        | d sheet s        | necime        | ns of 24S-T3 and 7     | 58-T6 aluminum allos                     | is and of SAF 4         | 130 steel IT  | echnical report N | ACA TN 232  | 41 Refere    | nces la |
| Author                        |           | Washington, NA           | CA 195           | 1. <i>(fo</i> | r free at <u>http:</u> | //ntrs.nasa.gov/archi                    | ve/nasa/casi.ntr        | s.nasa.gov/1  | 9930083007_19     | 93083007.pd | d) Moter     |         |
| FAQs                          |           | <u>Manager</u> : jan     |                  |               |                        |                                          |                         |               |                   |             | Fattin       | DB      |
| Buas                          | 10        | Defined curves: G        | <u>BA01</u> (S-N | N (stres      | s ratio constant) -    | o data points)                           |                         |               |                   |             | FinLix       |         |
|                               |           | Curve mark:              |                  | GBA0          | 1                      |                                          |                         |               |                   |             | Job          | File    |
|                               |           | Curve type               |                  | S-N (s        | tress ratio constan    | t)                                       |                         |               |                   |             | Glos         | sarv    |
| Lounde                        |           | Commentary               |                  | -             |                        |                                          |                         |               |                   |             |              | IIIIII  |
| Lounge                        |           | (up to 127 charac        | cters):          |               |                        |                                          |                         |               |                   |             |              |         |
| PiU Prize                     |           | Load channels:           |                  |               | Ten (tension-con       | npression): harmonic,                    | constant amplitu        | ide Master    | - <u>A</u>        |             | - FA         |         |
| News                          |           | Add Load Chappel         |                  | ED            | A M                    | F                                        | PS                      |               |                   |             |              |         |
| Users                         |           | Not defined yet          |                  |               |                        | 4  20                                    | 0                       | 0 0           | 10 10             | lo          | – FP         | 7       |
| User Profile                  | 3         | ivot defined yet         |                  |               |                        |                                          |                         |               |                   |             |              |         |
| Conferences                   |           |                          |                  |               |                        |                                          |                         |               |                   |             | WWGT.        | IV      |
| Gallery                       |           | Data Points              |                  |               |                        |                                          |                         |               |                   |             | WCF/         | X11 \   |
| Forum                         | 28        |                          |                  |               |                        |                                          | Ten - harmoni           | c. constant a | mplitude          |             |              | 14 A    |
| Reports                       |           | Mark                     | N                |               | Completed              | Commentary                               | A                       | M             | F                 | PS          |              |         |
| Links                         |           | GBA0101 E D              | 38700            |               | yes                    |                                          | 98.6                    | 394.4         | 20                | 0           | Applic       | ation   |
| Sponsors                      |           | GBA0102 E D              | 252000           |               | yes                    |                                          | 93.8                    | 375.2         | 20                | 0           | Paym         | ient    |
|                               |           | GBA0103 E                | 519500           |               | yes                    |                                          | 91.7                    | 366.8         | 20                | 0           | Trans        | port    |
|                               |           | GBA0104 E                | 7984400          | 0             | yes                    |                                          | 89.6                    | 358.4         | 20                | 0           | Progr        | am      |
|                               | 10        | GBA0105 E                | 1029400          | 0             | no                     |                                          | 82.7                    | 330.8         | Νοω               |             | nan 🗓        | Vext?   |
|                               |           | $A \sim load ampl$       | itude: M         | ~ load        | mean value: $F \sim l$ | oad frequency [Hz]:                      | <b>PS</b> ~ phase shift | [deg]: TA     |                   | you c       | Jan          |         |
|                               |           | phase [%]; <b>TD</b>     | ~ ratio o        | of the lo     | ad descending ph       | ase [%]; <b>L1-L<mark>6</mark> ~ ioa</b> | à values al 1-6 l       | ime instants  | run th            | ie S-       | N            |         |
|                               |           |                          |                  |               | A                      | dd Data Point Get                        | S-N Quive               | H             |                   |             |              |         |
|                               |           |                          |                  |               |                        |                                          |                         |               | curve             | e ana       | Iysis 📗      |         |
| ~                             |           | r                        |                  |               |                        | · · · · ·                                |                         |               |                   |             | S-Nank-      |         |

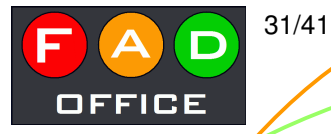

#### The S-N curve parameters

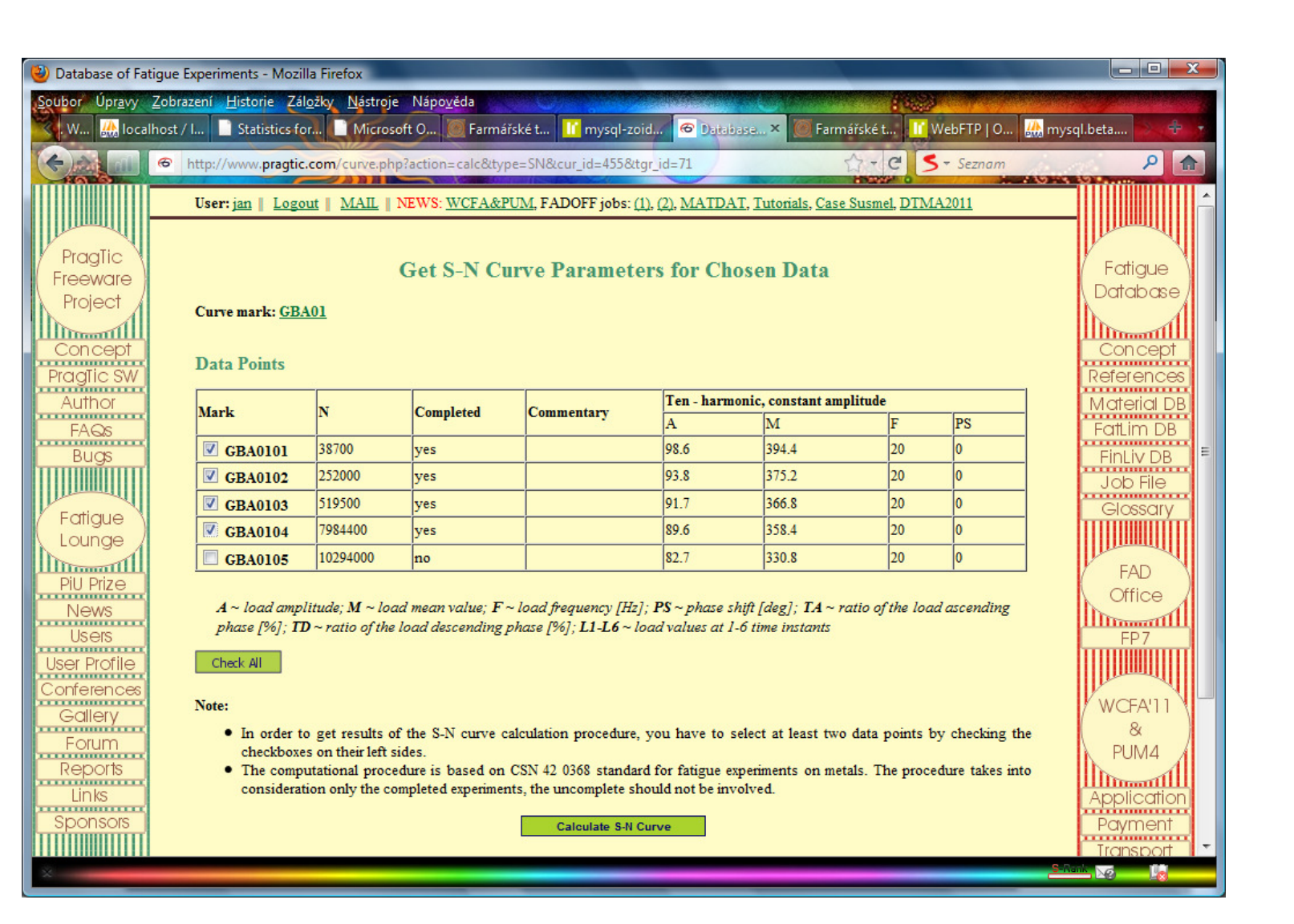

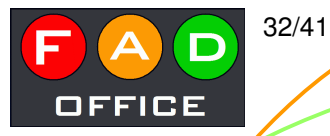

curve

# S-N curve analyzed

The new information projects to the end of the page, so check it and do not wait too long

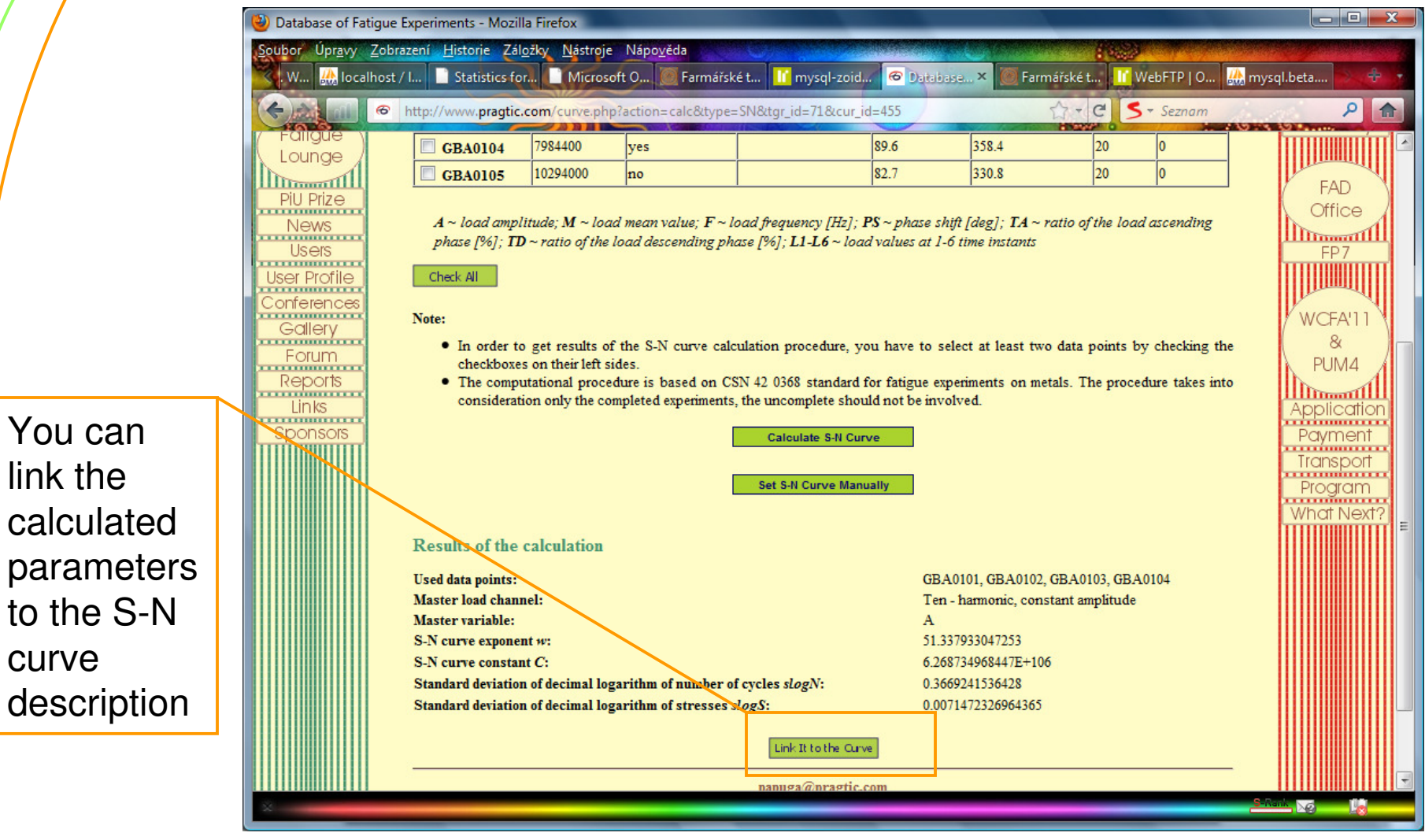

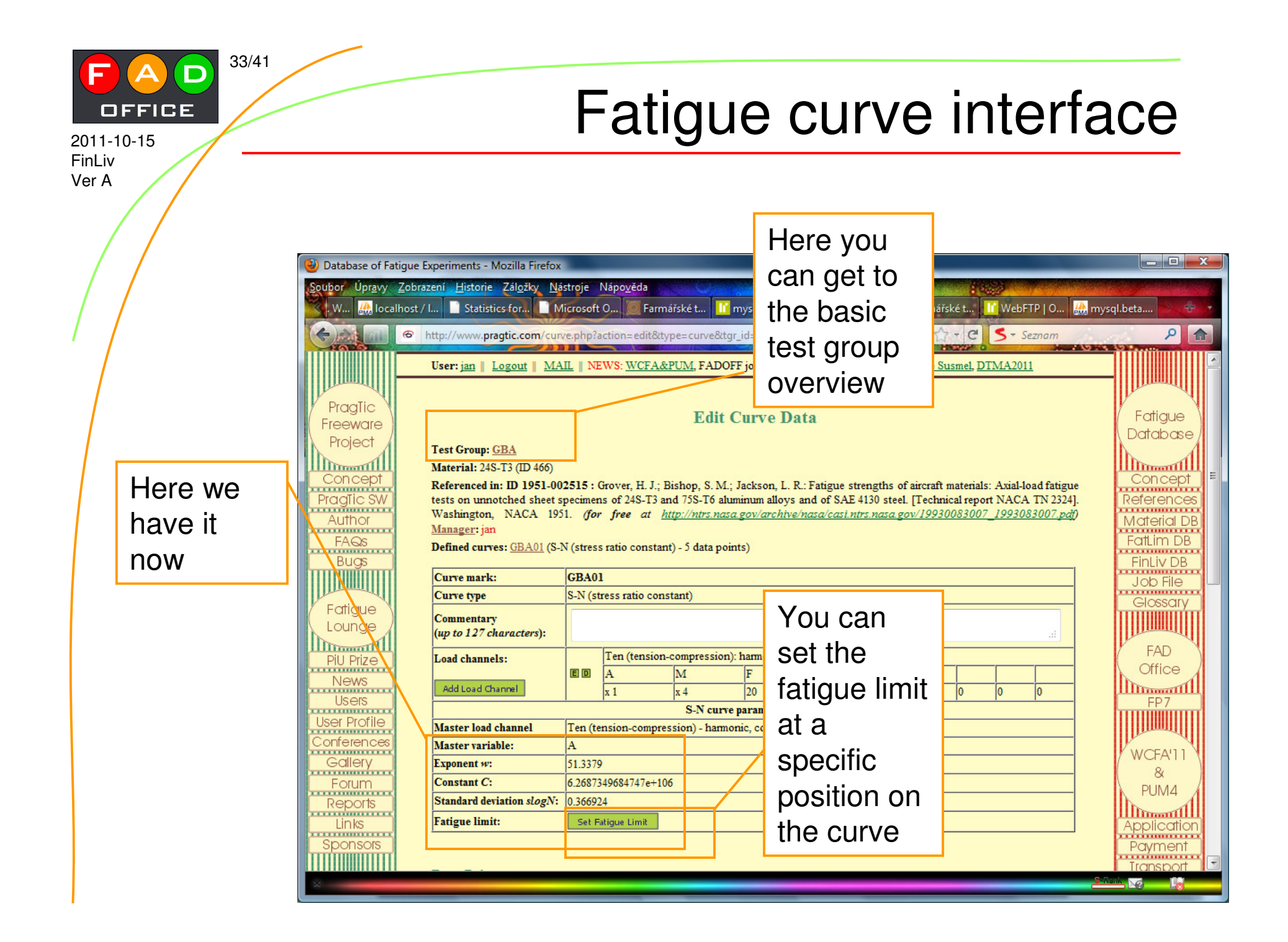

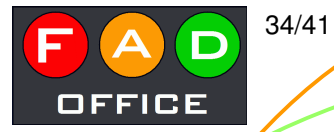

### Test group overview updated

| 🕑 Database of Fatigue Experiments - Mozilla Firefox                                                                                                    |                    |
|----------------------------------------------------------------------------------------------------|--------------------|
| Soubor Úpravy Zobrazení Historie Záložky Nástroje Nápověda                                                                                                    |                    |
| 🛛 W 🔐 localhost / I 📄 Statistics for 📄 Microsoft O 🥘 Farmářské t 👖 mysql-zoid 🙆 Database × 🥘 Farmářské t 🔢 WebFTP   O 🜡                                                                                                    | 🏡 mysql.beta 💽 🕂 🔻 |
| http://www.pragtic.com/curve.php?action=view&type=group&tgr_id=71                                                                                                    | ۹ 🔒                |
| User: jan   Logout   MAIL   NEWS: WCFA&PUM, FADOFF jobs: (1), (2), MATDAT, Tutorials, Case Susmel, DTMA2011                                                                                                    |                    |
|                                                                                                    |                    |
| Praglic Overview of Selected Test Groups                                                                                                    | Fatique            |
| Project                                                                                                    | \Database/         |
| GBA Manager: jan To do: 🗉 🗟 Modified: 2011-10-15 15:01:23                                                                                                    |                    |
| Concept ID 1951-002515 : Grover, H. J.; Bishop, S. M.; Jackson, L. R.: Fatigue strengths of aircraft materials: Axial-load                                                                                                    | Concept            |
| Referenced in:<br>[Technical report NACA TN 2324]. Washington, NACA 1951. (for free at http://ntrs.nasa.gov/archive                                                                                                    | References         |
| FAGS Material: 2/15.T3 (ID=166)                                                                                                    | Fatt im DB         |
| Bugs Machined from sheets delivered by NACA. Grain running in along the longitudinal direction of the specimens. The                                                                                                    | FinLiv DB          |
| blanks were protected on each face with a zinc chromate primer. With this coating still on, each blank was machined<br>Comments: to the final shape. Some specimens have been produced with a reduced with from 1 inch to 0.8 inch because of the | Job File 🛓         |
| Fortigue available load capacity of the testing machine. (The authors note neglectable influence of the size effect found).                                                                                                    | Glossary           |
| Lounge Treatment:                                                                                                    |                    |
| PiU Prize                                                                                                    | FAD                |
| Note: © ~ copy; D ~ delete; E ~ edit; BS ~ remove sign; S ~ sign;                                                                                                    | Office             |
| Users Users Curve mark Signs Type (Number of data points) - Fatigue Limit FE-model                                                                                                    | FP7                |
| User Profile model GBA01 II II II II II II II II II II II II II                                                                                                    |                    |
|                                                                                                    | WCFA'11            |
| Equipyand add one                                                                                                    | (&)                |
| Reports papuga@pragtic.com CUrve after                                                                                                    | PUM4               |
| Links                                                                                                    | Application        |
| Sponsors another                                                                                                    | Payment            |
|                                                                                                    | Transport          |

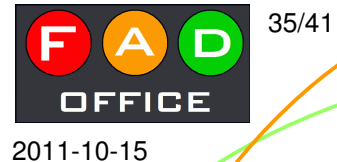

FinLiv Ver A

### Test group finished

2. If desired, we can proceed to the definition of section points

| Q | Database of Fa                  | atigue E | xperiments - Mozilla               | a Firefox                                                                                                    |                                                                                                    |                                                                          |                                                                                                    |                                      |
|---|---------------------------------|----------|------------------------------------|----------------------------------------------------------------------------------------------------|----------------------------------------------------------------------------------------------------|--------------------------------------------------------------------------|----------------------------------------------------------------------------------------------------|--------------------------------------|
|   | Soubor Úpr <u>a</u> vy          | Zobraz   | zení <u>H</u> istorie Zál <u>o</u> | zky <u>N</u> ástroje Nápo <u>v</u>                                                                                           | éda                                                                                                    |                                                                          | 1022                                                                                                    |                                      |
|   | W 🎎 loca                        | alhost / | I Statistics for.                  | 🗋 Microsoft O                                                                                                    | 🛛 Farmářské t 🔢 mysql-zoid                                                                                                    | d 🕝 D                                                                    | itabase × 🗵 Farmářské t 🔢 WebFTP   O 🔐                                                                                                    | mysql.beta                           |
|   |                                 | 6        | http://www.pragtic.c               | :om/curve.php?action=                                                                                                    | view&type=group&tgr_id=71                                                                                                    |                                                                          | ☆ - C S - Seznam                                                                                                    | ۹ م                                  |
|   | Freeware<br>Project             |          |                                    | (                                                                                                    | Overview of Selected                                                                                                    | Test                                                                     | Groups                                                                                                    | Database                             |
|   |                                 |          | GBA                                | <u>Manager: jan</u>                                                                                                    | To do: E S                                                                                                    |                                                                          | Modified: 2011-10-15 15:01:23                                                                                                    |                                      |
|   | Concept<br>Pragīic SW<br>Author |          | Referenced in:                     | ID 1951-002515 : Gro<br>fatigue tests on unnot<br>[Technical report NAC<br>/nasa/casi.ntrs.nasa.g                            | over, H. J.; Bishop, S. M.; Jackso<br>tched sheet specimens of 248-T.<br>CA TN 2324]. Washington, NAC<br>201/19930083007_199308300                              | on, L. R.: Fa<br>3 and 758-7<br>2A 1951. <i>(f</i><br>7. pdf) <u>Man</u> | tigue strengths of aircraft materials: Axial-load<br>To aluminum alloys and of SAE 4130 steel.<br>or free at <u>http://ntrs.nasa.gov/archive</u><br>ager: jan                                                        | Concept<br>References<br>Material DB |
|   | FAQs                            |          | Material:                          | <u>24S-T3</u> (ID=466)                                                                                                    |                                                                                                    |                                                                          |                                                                                                    | FatLim DB                            |
|   | Bugs<br>Fatigue                 |          | Comments:                          | Machined from sheets<br>blanks were protected<br>to the final shape. Son<br>available load capacity<br>Specimens were electr | s delivered by NACA. Grain rum<br>l on each face with a zinc chroma<br>ne specimens have been produc<br>y of the testing machine. (The ar<br>opplished at last. | ning in alor<br>ate primer.<br>ed with a r<br>athors note                | ng the longitudinal direction of the specimens. The<br>With this coating still on, each blank was machined<br>educed with from 1 inch to 0.8 inch because of the<br>englectable influence of the size effect found). | Job File<br>Glossary                 |
|   | Lounge                          |          | Treatment:                         |                                                                                                    |                                                                                                    |                                                                          | 4                                                                                                    | - 1 1                                |
|   |                                 |          | Signed by:                         |                                                                                                    |                                                                                                    |                                                                          | 1. You can note th                                                                                                    | at the 👘                             |
|   | Nous                            |          |                                    | Note: 🖸                                                                                                    | ~ copy; □ ~ delete; E ~ edit; I                                                                                                    | 🕄 ~ remov                                                                |                                                                                                    | a t                                  |
|   | Heore                           |          | Section points of the              | he fitted curve:                                                                                                    | Section points definition                                                                                                    |                                                                          | S-IN CUIVES were r                                                                                                    | 101                                  |
|   | Users Profile                   |          | Curve mark                         | Signs                                                                                                    | Type (Number of data points)                                                                                                    | Fatigue L                                                                | analyzed for some                                                                                                    | noorly                               |
|   |                                 |          | GBA01 E D                          | not signed yet                                                                                                    | S-N (5 data points) - not set                                                                                                    |                                                                          | analyzeu iui suine                                                                                                    |                                      |
|   | Callery                         |          | GBA02 ED                           | not signed yet                                                                                                    | <u>S-N</u> (10 data points) - not set                                                                                                    |                                                                          | described curves                                                                                                    |                                      |
|   | Gallery                         |          | GBA04 E D                          | not signed yet                                                                                                    | S-N (2 data points) - not set                                                                                                    |                                                                          |                                                                                                    |                                      |
|   | Poporte                         |          | <u>GBA05</u> E D                   | not signed yet                                                                                                    | S-N (25 data points) - not set                                                                                                    |                                                                          | Fatique limits were                                                                                                    | e not set 📗                          |
|   | Reports                         |          | <u>GBA06</u> E D                   | not signed yet                                                                                                    | <u>S-N</u> (9 data points) - not set                                                                                                    |                                                                          |                                                                                                    |                                      |
|   | LINKS                           |          | <u>GBA07</u> E D                   | not signed yet                                                                                                    | <u>S-N</u> (14 data points) - not set                                                                                                    |                                                                          | at all (well, this is                                                                                                    |                                      |
|   | sponsors                        |          | <u>GBA08</u> E D                   | not signed yet                                                                                                    | <u>S-N</u> (3 data points) - not set                                                                                                    |                                                                          | aluminum allow                                                                                                    |                                      |
|   |                                 |          | <u>GBA09</u> E D                   | not signed yet                                                                                                    | S-N (4 data points) - not set                                                                                                    |                                                                          | aiuiiiiiuiii aii0y)                                                                                                    |                                      |
|   |                                 |          |                                    |                                                                                                    | Get Back Ad                                                                                                    | d Curve                                                                  |                                                                                                    |                                      |

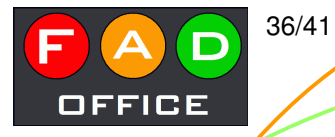

### Section points

Section points are defined in order to simplify any later computational processing of experimental data.

| 🍪 Database of Fat                           | tigue Experiments - Mozilla Firefox                    |                          |                                   |                               | And in case of     |                       |
|---------------------------------------------|--------------------------------------------------------|--------------------------|-----------------------------------|-------------------------------|--------------------|-----------------------|
| <u>S</u> oubor Úpr <u>a</u> vy              | <u>Zobrazení H</u> istorie Zál <u>o</u> žky <u>N</u> á | stroje Nápo <u>v</u> ěda | Constanting                       |                               | 1                  | tates di demandrisses |
| W 🔐 local                                   | host / I Statistics for                                | icrosoft O 🧕 Farmář      | ské t                             | 🗢 Database × 🥘 Farmářské t.   | 👖 WebFTP   O 🤐 ı   | mysql.beta            |
| (C) AND AND AND AND AND AND AND AND AND AND | C http://www.pragtic.com/cum                           | ve.php?action=edit&typ   | e=secpt&tgr_id=71                 |                               | C S - Seznam       | ۹ 🔒                   |
|                                             | User: jan    Logout    MA                              | IL    NEWS: WCFA&P       | <u>UM, FADOFF jobs: (1), (2),</u> | MATDAT, Tutorials, Case Susme | I, <u>DTMA2011</u> |                       |
| Desetion                                    |                                                        |                          |                                   |                               |                    | Manual Maria          |
| Freeware                                    | 5                                                      | Section Points f         | or Fitted Curves                  | in GBA Test Group             |                    | Fatigue               |
| Project                                     |                                                        |                          |                                   |                               |                    | Database              |
|                                             | Curve                                                  | S-N                      | From N                            | To N                          |                    |                       |
| Dradic SW                                   | GBA01<br>CBA02                                         | yes                      | 38/00                             | 7984400                       |                    | Deferences            |
| Author                                      | GBA05                                                  | ves                      | 4500                              | 9081200                       |                    | Matorial DR           |
| FACIS                                       | GBA06                                                  | yes                      | 3500                              | 352700                        |                    | Fatt im DB            |
| Buas                                        | <u>GBA07</u>                                           | yes                      | 1600                              | 1164800                       |                    | FinLiv DB             |
|                                             | GBA08                                                  | yes                      | 32000                             | 1781800                       |                    | Job File              |
| Fatianta                                    | GBA09                                                  | yes                      | 113100                            | 1169000                       |                    | Glossary              |
| ( Faligue )                                 |                                                        | Add New Section          |                                   |                               |                    |                       |
| human                                       |                                                        | 20                       |                                   |                               |                    | EAD                   |
| PiU Prize                                   |                                                        |                          | papuga@pragtic.com                |                               |                    | ( Office )            |
| News                                        |                                                        |                          |                                   |                               |                    | Inmatul               |
| Users                                       |                                                        |                          |                                   | /                             |                    | FP7                   |
| User Profile                                |                                                        |                          | /                                 |                               |                    |                       |
|                                             | Interno                                                | lation is i              | oreferred                         | though extra                  | nolated d          | lata can              |
| Gallery                                     | incipo                                                 |                          |                                   |                               |                    |                       |
| Reports                                     | be com                                                 | puted or                 | n demand                          | as well                       |                    |                       |
| Links                                       |                                                        | •                        |                                   |                               |                    | Application           |
| Sponsors                                    |                                                        |                          |                                   |                               |                    | Povment               |
| ×                                           |                                                        |                          |                                   |                               |                    | S-Nank No             |

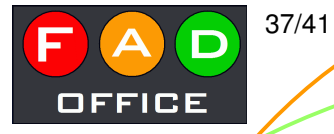

#### Section points defined

| 🅹 Database of I        | atigue Experim     | ents - Mozilla Firefo     | x                        |                        | 100                                         | and the second second              |                     |                       |
|------------------------|--------------------|---------------------------|--------------------------|------------------------|---------------------------------------------|------------------------------------|---------------------|-----------------------|
| Soubor Úpr <u>a</u> vy | Zobrazení <u>I</u> | <u>Historie Záložky N</u> | ástroje Nápo <u>v</u> ěd | a                      |                                             |                                    | in the second       | and the second second |
| 🔨 . W 🔐 loo            | alhost / I         | Statistics for            | Microsoft O 🧕            | Farmářské t 🔢 mys      | ql-zoid 🕝 Datab                             | ase × 🥘 Farmái                     | řské t 📔 WebFTP   O | 🎎 mysql.beta 🔁 🙃 🕇    |
|                        | Http://v           | www.pragtic.com/cu        | rve.php?action=ed        | dit&type=secpt&tgr_id: | =71                                         | T.                                 | 7 - C S - Seznam    | P 🏫                   |
| HARD                   |                    |                           |                          |                        |                                             |                                    | 190222 O            |                       |
|                        | User:              | jan    Logout    <u>M</u> | AIL    NEWS: <u>WC</u>   | FA&PUM, FADOFF J       | obs: <u>(1)</u> , <u>(2)</u> , <u>MATDA</u> | T, <u>Tutonals</u> , <u>Case S</u> | usmel, DTMA2011     |                       |
| Dunatio                |                    |                           |                          |                        |                                             |                                    |                     | 1 million and 1       |
| Freeware               | Y                  |                           | Section Poi              | nts for Fitted (       | Curves in GB.                               | A Test Grou                        | р                   | / Fatigue 🔪           |
| Project                | /                  |                           |                          |                        |                                             |                                    |                     | Database              |
|                        | Curv               | e S-N                     | From N                   | To N                   | 40000                                       | 200000                             | 1000000             |                       |
| Concept                | GBA                | <u>01</u> yes             | 38700                    | 7984400                | X                                           | X                                  | X                   | Concept               |
| PragTic SW             | GBA                | <u>02</u> yes             | 16100                    | 2165800                | X                                           | X                                  | X                   | References            |
| Author                 | GBA                | <u>05</u> yes             | 4500                     | 9081200                | X                                           | X                                  | X                   | Material DB           |
| FAQs                   | GBA<br>CBA         | 07 yes                    | 3500                     | 352/00                 | X V                                         | X V                                | v                   | – FatLim DB           |
| Bugs                   | GBA                | 08 ves                    | 32000                    | 1781800                | X                                           | X                                  | X                   | FinLiv DB             |
|                        | GBA                | 09 yes                    | 13100                    | 1169000                | X                                           | X                                  | X                   | Job File              |
| Fatigue                |                    |                           |                          |                        |                                             |                                    |                     | Glossary              |
| Lounge                 |                    |                           | Add New Section          |                        |                                             |                                    |                     |                       |
| Dill Drizo             | Ч —                |                           |                          |                        |                                             |                                    |                     | _ FAD                 |
|                        | ×                  |                           |                          | papuga@j               | pragtic.com                                 |                                    |                     | Office                |
| Hears                  |                    |                           |                          |                        |                                             |                                    |                     |                       |
| Liser Profile          | I T                | he 'X' s                  | ians m                   | ark the c              | cases of                                    | f interpo                          | plation so          | ) there is            |
| Conference             |                    |                           | .ge                      |                        |                                             | morp                               |                     |                       |
| Gallerv                | 🕴 tr               | ie fatigu                 | ie endi                  | urance v               | alue at                                     | one seo                            | ction poin          | it for                |
| Forum                  |                    |                           | vtropo                   | latad                  |                                             |                                    | •                   |                       |
| Reports                |                    | DAUD E                    | xiiapo                   | ialeu.                 |                                             |                                    |                     | 1                     |
| Links                  | 1                  |                           |                          |                        |                                             |                                    |                     | Application           |
| Sponsors               | 1                  |                           |                          |                        |                                             |                                    |                     | Povment               |

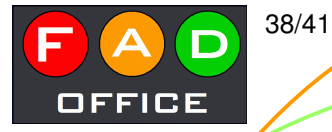

### Back to fatigue curve description

The fitted curves can be used for completing a bit better the material description in MatDB database. Push-pull (GBA09) and repeated tension (unavailable, GBA05 is close to it) are looked for...

| < . w.      | 🏡 loc | alhost /   | I Statistics for     | Microso       | oft O 🥘 Farmářs   | ké t 👖 mysql-zoid   | 🙃 Database     | 📖 🗙 🥘 Farmářské t    | 📔 WebF | TP   O | 🏡 mysql. | beta | . 6 | 2 |
|-------------|-------|------------|----------------------|---------------|-------------------|---------------------|----------------|----------------------|--------|--------|----------|------|-----|---|
| <b>(</b> -) |       | 8          | http://www.pragtic.o | com/curve.php | ?action=edit&type | =curve&tgr_id=71&cu | ır_id=460      | 습 - C                | 5 - 5  | eznam  |          |      | 1   | م |
|             |       |            | Maula                | N             | Completed         | Commentant          | Ten - harmonic | , constant amplitude |        |        | Ĩ        | TTT  | ΪΠ  | Π |
|             |       |            | магк                 | IN .          | Completed         | Commentary          | A              | М                    | F      | PS     |          |      |     | I |
|             |       |            | GBA0601 E            | 3500          | yes               |                     | 313.7          | 168.7706             | 20     | 0      |          |      |     | I |
|             |       |            | GBA0602 E D          | 24100         | yes               |                     | 268.9          | 144.6682             | 20     | 0      |          |      |     | I |
|             |       |            | GBA0603 E D          | 56600         | yes               |                     | 242            | 130.196              | 20     | 0      |          |      |     | I |
|             |       |            | GBA0604 E D          | 42800         | yes               |                     | 242            | 130.196              | 20     | 0      |          |      |     | I |
|             |       |            | GBA0605 E D          | 93300         | yes               |                     | 224.1          | 120.5658             | 20     | 0      |          |      |     | I |
|             |       |            | GBA0606 E D          | 131900        | yes               |                     | 201.7          | 108.5146             | 20     | 0      |          |      |     | I |
|             |       |            | GBA0607 E D          | 130000        | yes               |                     | 190.5          | 102.489              | 20     | 0      |          |      |     | I |
|             |       |            | CR40608 ED           | 352700        | Vec               |                     | 156.9          | 84.4122              | 20     | 0      |          |      |     |   |
|             |       | <i>c</i> · |                      |               |                   |                     | 134.4          | 72 3072              | 20     | 0      |          |      |     | Ш |

#### You can find a new table there

A ~ load amplitude; M ~ load mean value; r ~ load frequency [Hz]; PS ~ phase shift [deg]; TA ~ ratio of the load ascending phase [%]; TD ~ ratio of the load descending phase [%]; L1-L6 ~ load values at 1-6 time instants

Add Data Point Get S-N Curve

|   | Fitted Data Poi     | nts                         |                  |                                  |                 |      |    |        |    |   |       |
|---|---------------------|-----------------------------|------------------|----------------------------------|-----------------|------|----|--------|----|---|-------|
|   | March               | Commenter                   | N                | Ten - harmonic, constan          | t amplitude     |      |    |        |    |   |       |
|   | магк                | Commentary                  | 1                | A                                | М               | F    | PS |        |    |   |       |
|   | GBA06_F01           |                             | 40000            | 238.92984898285                  | 128.54425875277 | 20   | 0  |        |    |   |       |
|   | GBA06_F02           |                             | 200000           | 184.09035691272                  | 99.040612019045 | 20   | 0  |        |    |   |       |
|   | GBA06_F03           | extrapolated                | 1000000          | 141.8376969329                   | 76.308680949901 | 20   | 0  |        |    |   |       |
|   | Note: The section j | points on N axis are set wi | thin the dialogu | e for viewing <u>GBA test gr</u> | oup.            |      |    |        |    |   |       |
|   | Flat solid specime  | n, unnotched                |                  | 2/2                              | 1               | _v6_ |    |        |    |   | -     |
| × |                     |                             |                  |                                  |                 |      |    | S-Nank | ¢, |   |       |
|   |                     |                             |                  |                                  |                 |      |    |        | _  | - | <br>_ |

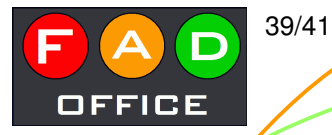

#### Preparing data for MatDB

2011-10-15 FinLiv Ver A

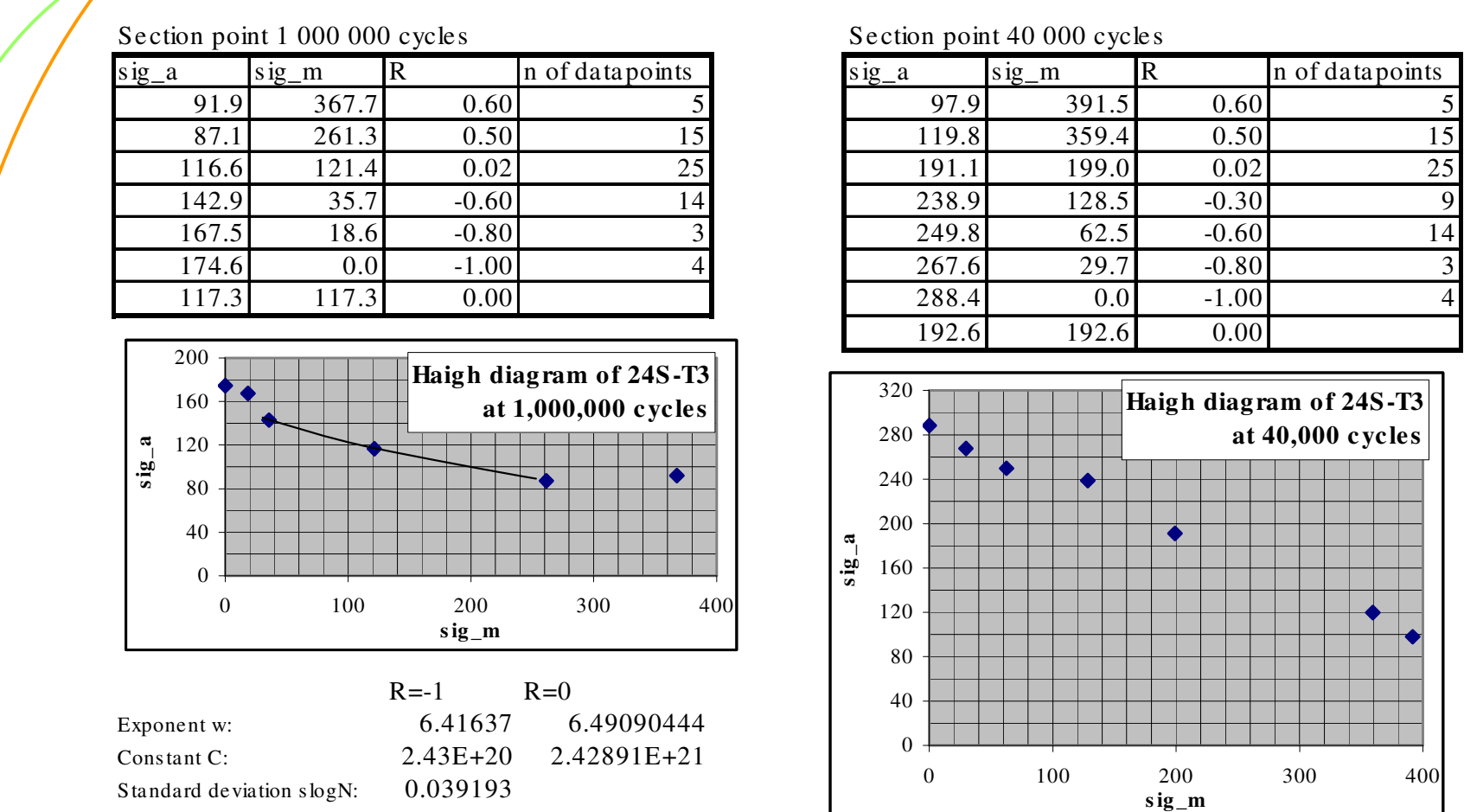

Check the GBA data by yourself. Apparently, the limited number of data for some curves and its great scatter for others (manifested by high slogN standard deviation) are not providing the best input for such analyses...

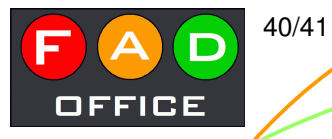

### 24S-T3 edited in MatDB

Select it in the basic interface and click the Edit button here...

| 🕹 Database of Material Propertie:   | s - Mozilla Firefo                   | x                         | -                    |                       |                                     |              |
|-------------------------------------|--------------------------------------|---------------------------|----------------------|-----------------------|-------------------------------------|--------------|
| <u>Soubor Úpravy Zobrazení H</u> is | t <mark>orie Zál<u>o</u>žky I</mark> | Nástroje Nápo <u>v</u> ěc | a                    |                       |                                     |              |
| W 🔐 localhost / I 📄 Si              | titistics for                        | Microsoft O 🧕             | Farmářské t 🔟 my     | sql-zoid 🙆 Databa:    | se × 🙋 Farmářské t 🔢 WebFTP   O 🏭 1 | mysql.beta   |
| http://ww                           | v.pragtic.com/vi                     | mat.jhp                   | 100 miles (0)        |                       | C - C S - Seznam                    | ۹ م          |
| User: jar                           | n    Logout    M                     | AIL    NEWS: WO           | FA&PUM, FADOFF j     | obs: (1), (2), MATDAT | , Tutorials, Case Susmel, DTMA2011  |              |
|                                     |                                      |                           |                      |                       |                                     |              |
| / PragTic                           |                                      |                           |                      |                       |                                     | Ection       |
| Freeware                            |                                      |                           | Material             | Database              |                                     | (Database /  |
| Project                             |                                      |                           |                      |                       |                                     |              |
| Concept                             |                                      | 1.                        | ecord from 1 records | of 248-T3             |                                     | Concept      |
| PragTic SW                          |                                      |                           | (ID=466)             |                       |                                     | References   |
| Author                              | Edit                                 |                           | Another selection    |                       | Add new                             | Material DB  |
| FAQs                                |                                      |                           |                      |                       |                                     | FatLim DB    |
| Bugs                                |                                      |                           | Mana                 | ger: jan              |                                     | FinLiv DB    |
|                                     |                                      |                           | Sign                 | ed by: -              |                                     | Clossary     |
| (Fatigue                            |                                      |                           |                      | lian                  |                                     | TTTTTT       |
|                                     |                                      |                           |                      |                       | v                                   | FAD          |
| PiU Prize                           |                                      |                           |                      |                       |                                     | ( Coffice )  |
| News                                | vlark: 24                            | 4S-T3                     |                      |                       |                                     | Illinmattill |
| Users A                             | Alternate<br>nark:                   |                           |                      |                       |                                     | FP7          |
| Conferences S                       | Standard:                            |                           |                      |                       |                                     |              |
| Gallerv                             | нопр:                                |                           |                      |                       |                                     | WCFA'11      |
| Forum                               | C                                    | Mn                        | Si P                 | S Cr                  | Ni Ma                               | 8            |
| Reports                             | Chemical 0                           | 0                         | 0 0                  | 0 0                   | 0 0                                 | PUIVI4       |
| Links                               | w]:                                  | W                         | Ti Cu                | Al Nb                 | balance                             | Application  |
| http://www.pragtic.com/UM.php       | 0                                    | 0                         | 0 0                  | 0 0                   |                                     | Povment      |
| ×                                   |                                      |                           |                      |                       |                                     |              |

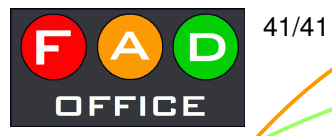

## Final input of data to MatDB

Fill the new material parameters there and finish the procedure by clicking on Save button below

| Database of Material Prope    | ties - Mozill: | Firefox        |        |                                                     |                       | _ 0 <mark>_</mark> X |
|-------------------------------|----------------|----------------|--------|-----------------------------------------------------|-----------------------|----------------------|
| Soubor Úpravy Zobrazení       | Historie Zá    | ložky Nástroie | Nápové | da                                                  | - 43-23               |                      |
| W 🔐 localhost / I             | Statistics fo  | or Microso     | ft 0   | Farmářské t… 👖 mysql-zoid… 🕫 Database… × 🔘 Farmářsk | ké t 👖 WebFTP   O 🏭 r | nysql.beta 🕂 🕂       |
| Certe and Contraction http:// | www.pragtic    |                |        | <u>☆</u>                                            | - C S - Seznam        | 2                    |
|                               |                |                |        |                                                     |                       |                      |
|                               | Mark           | Input value    | Unit   | Description                                         |                       |                      |
|                               | f_d            | 0              | mm     | Diameter of specimen at active cross-section        |                       |                      |
|                               | freq           | 0              | Hz     | Load frequency                                      |                       |                      |
|                               | fl             | 174.6          | MPa    | Fatigue limit                                       |                       |                      |
|                               | wf1            | 6.42           | -      | Exponent of S-N curve                               |                       |                      |
|                               | Ncf1           | 1000000        | -      | Number of cycles at fatigue limit                   |                       |                      |
|                               | sigf           | 0              | MPa    | Fatigue strength coefficient                        |                       |                      |
|                               | b              | 0              | -3     | Fatigue strength exponent                           |                       |                      |
|                               | epsf           | 0              | -      | Fatigue ductility coefficient                       |                       |                      |
|                               | c              | 0              | 2      | Fatigue ductility exponent                          |                       |                      |
|                               | ĸ              | 0              | MPa    | Cyclic hardnening coefficient                       |                       |                      |
|                               | n              | 0              | -      | Cyclic hardnening exponent                          |                       |                      |
|                               | sig_yc         | 0              | MPa    | Cyclic yield stress                                 |                       |                      |
|                               |                |                |        |                                                     | -                     |                      |
|                               | Repeated       | tension        |        |                                                     |                       |                      |
|                               | Mark           | Input value    | Unit   | Description                                         |                       |                      |
|                               | f0             | 334.6          | MPa    | Fatigue limit                                       |                       |                      |
|                               | wf0            | 6.49           | 7      | Exponent of S-N curve                               |                       |                      |
|                               | Ncf0           | 100000         | -      | Number of cycles at fatigue limit                   |                       |                      |
|                               |                |                |        |                                                     | 1                     |                      |
|                               | Fully reve     | ersed torsion  |        |                                                     |                       |                      |
| *                             |                |                |        |                                                     |                       |                      |